CXS1779BCN

### vmware<sup>®</sup> EXPLORE

## Demystifying Distributed Security

Tim Burkard (He/Him/His) Staff Technical Learning Engineer

#vmwareexplore #CXS1779BCN

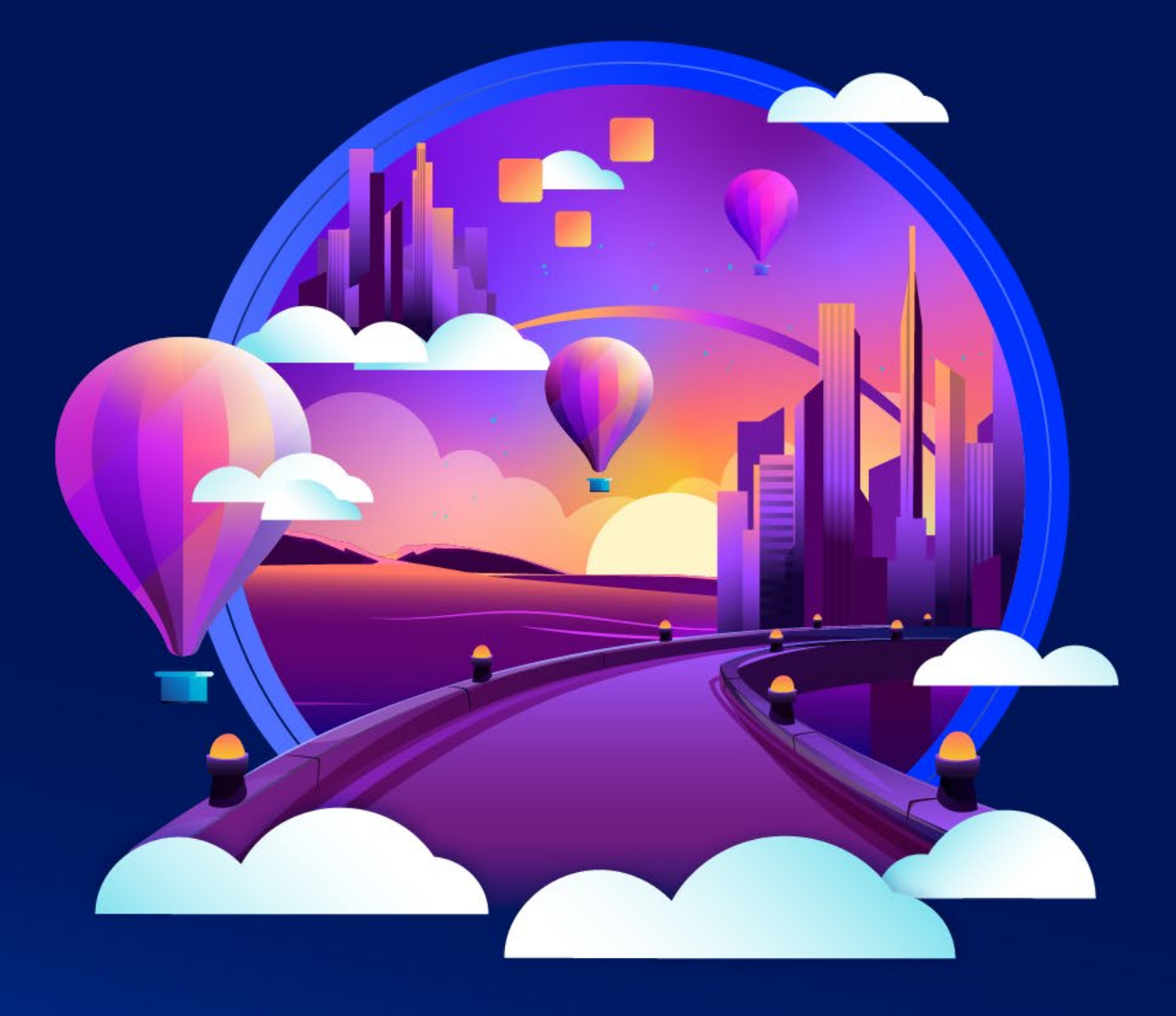

#### **Required Disclaimer**

- This presentation may contain product features or functionality that are currently under development.
- This overview of new technology represents no commitment from VMware to deliver these features in any generally available product.
- Features are subject to change, and must not be included in contracts, purchase orders, or sales agreements of any kind.
- Technical feasibility and market demand will affect final delivery.
- Pricing and packaging for any new features/functionality/technology discussed or presented, have not been determined.

#### Presenter

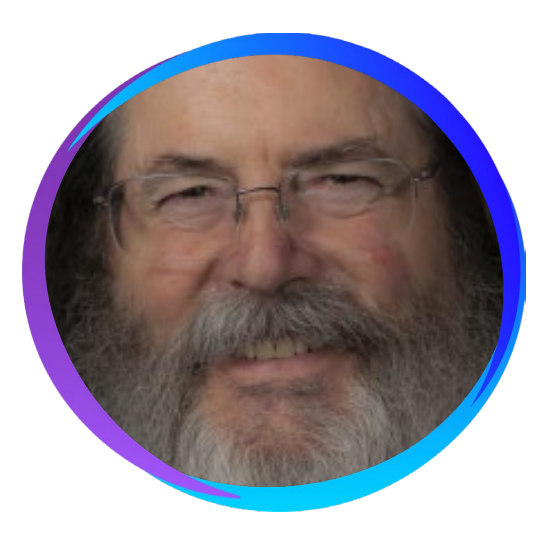

#### Tim Burkard

#### Staff Technical Learning Engineer

Tim is a VMware employee and has been a technical instructor for 20+ years. He has trained IT professionals in the areas of operating systems, security and networking. Tim specializes in teaching VMware NSX and has previously taught courses covering the entire vSphere product line.

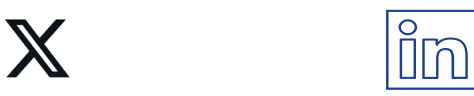

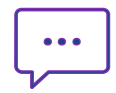

#### NSX-T Data Center Distributed Protection

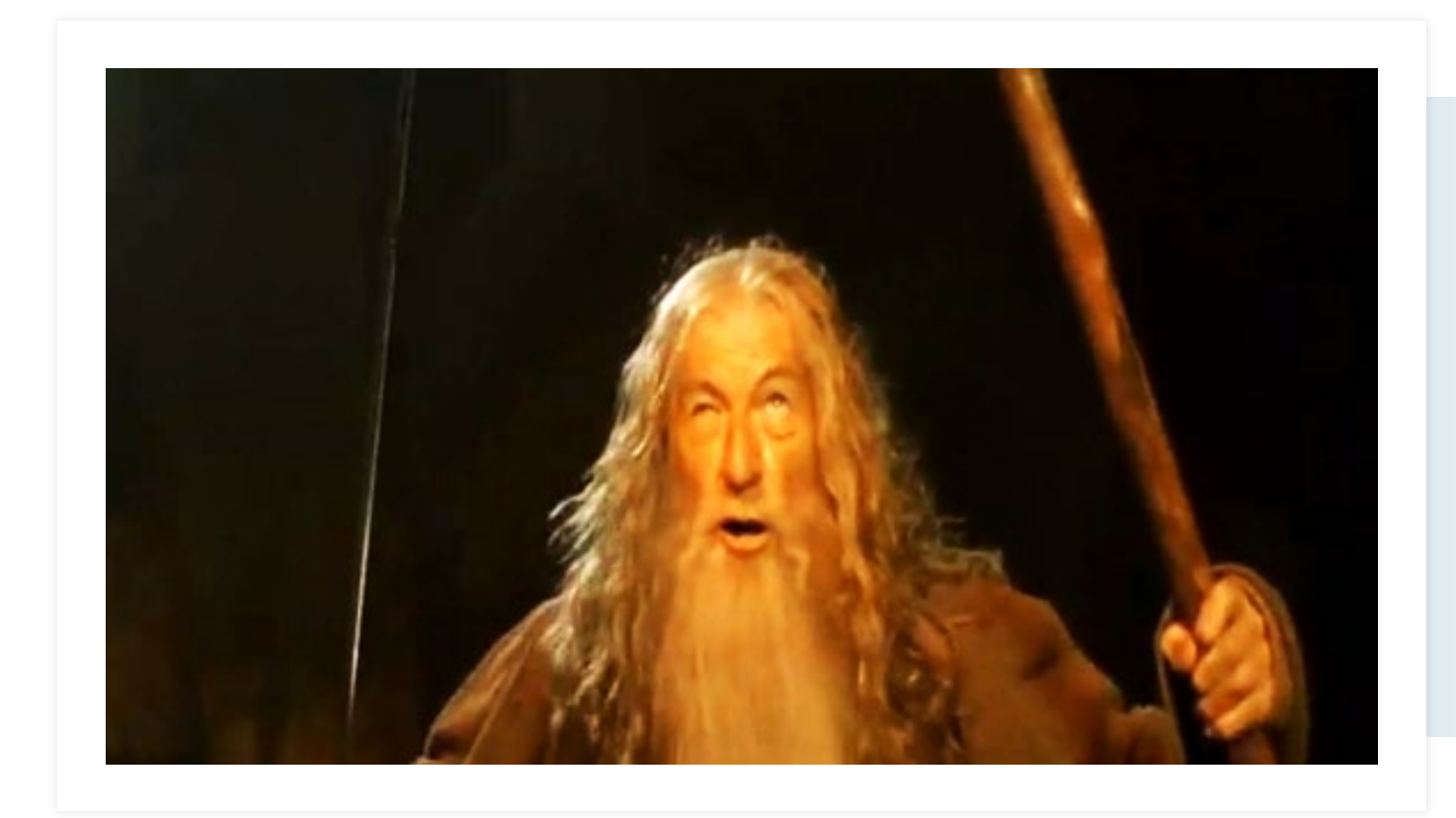

## You Shall Not Pass!

#### NSX-T Data Center Distributed Protection

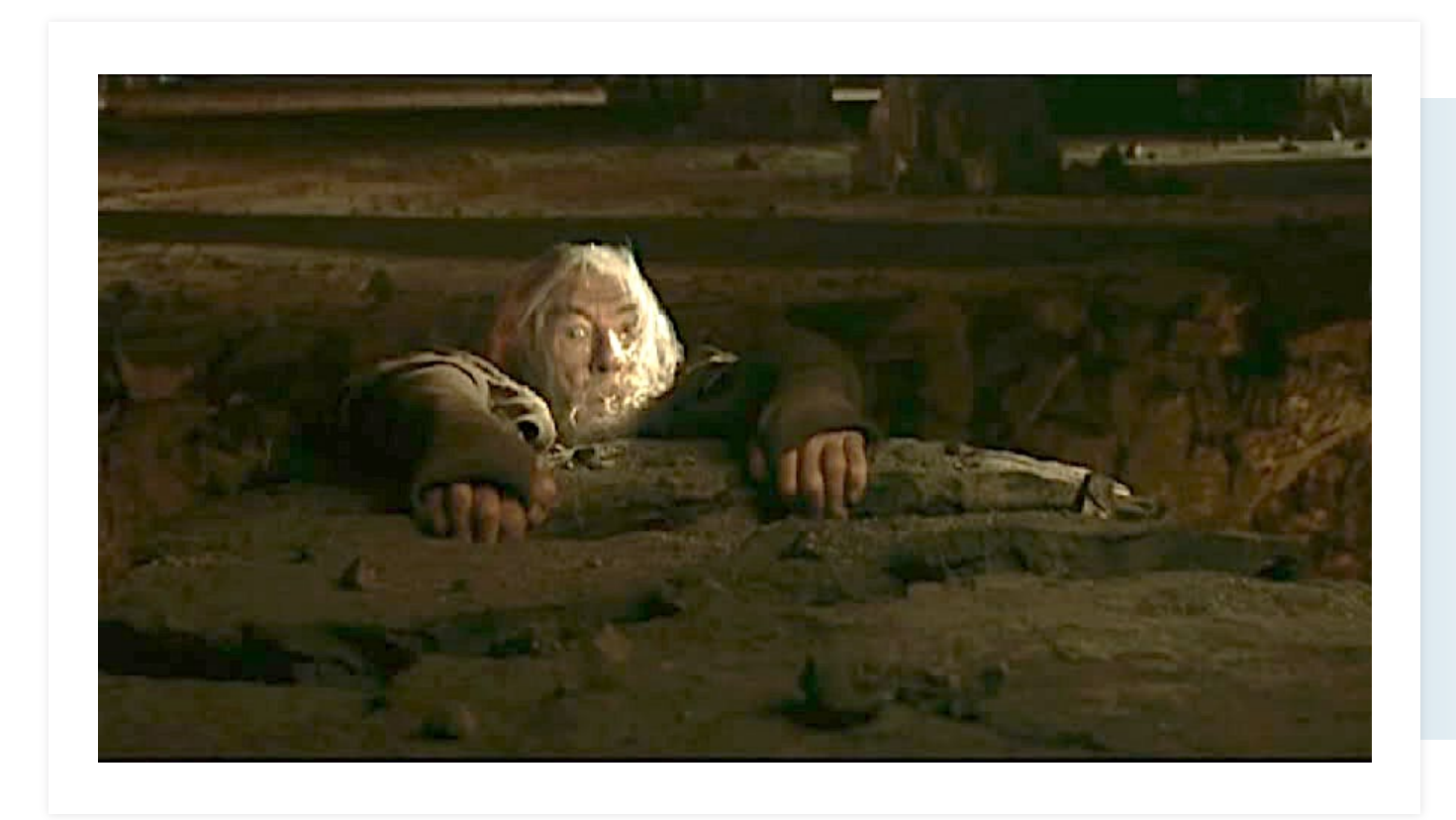

# Fly, you Fools!

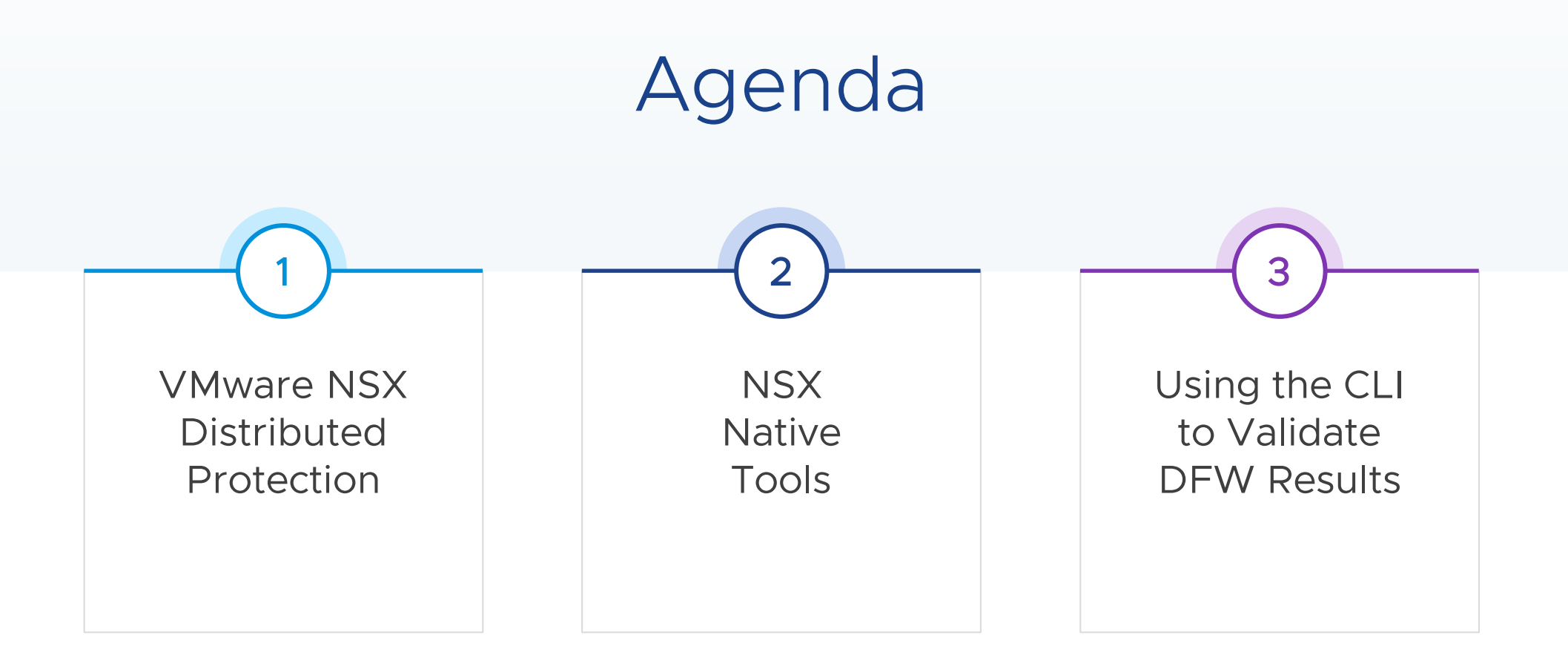

## VMware NSX Distributed Protection

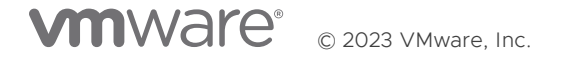

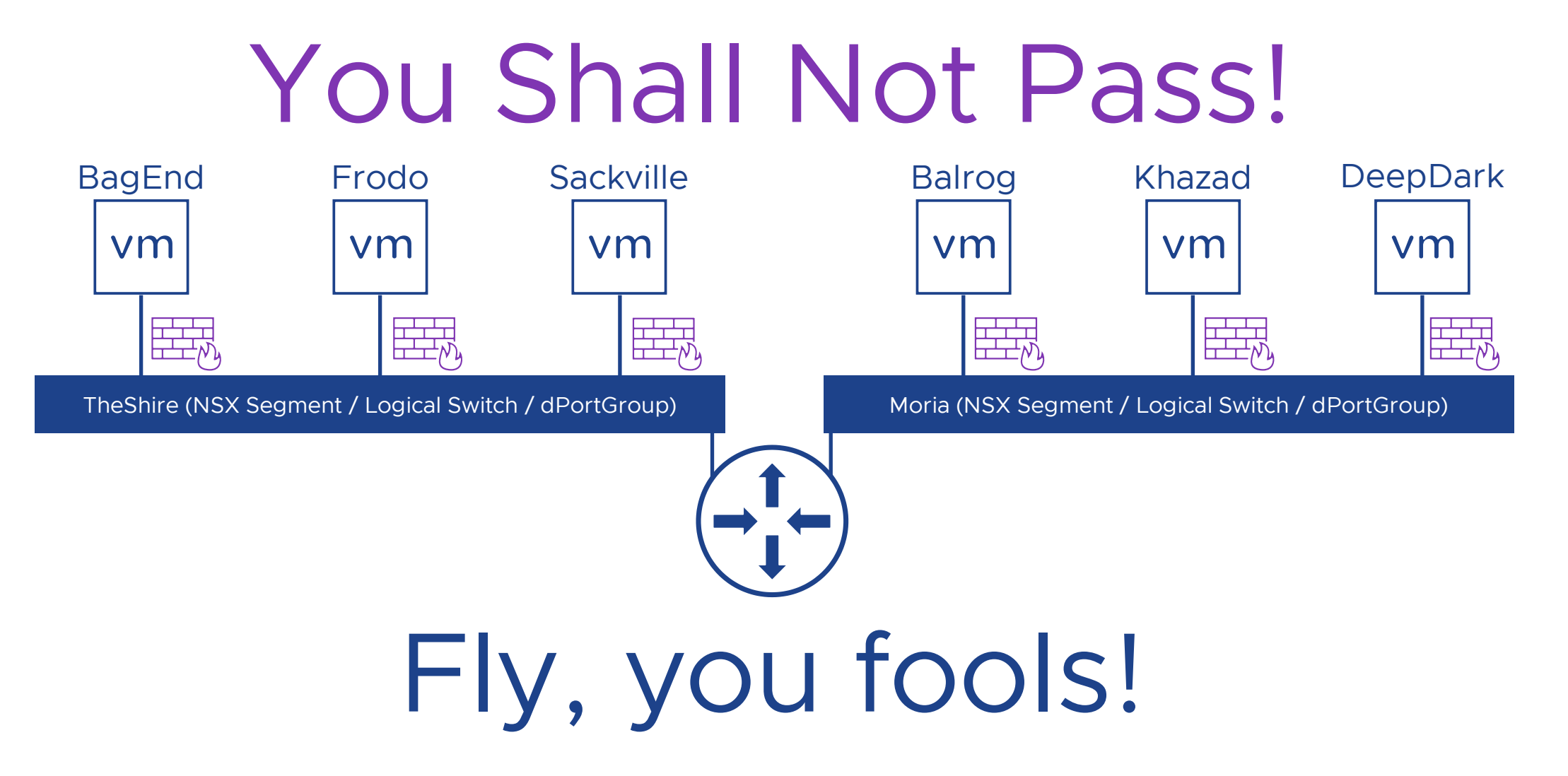

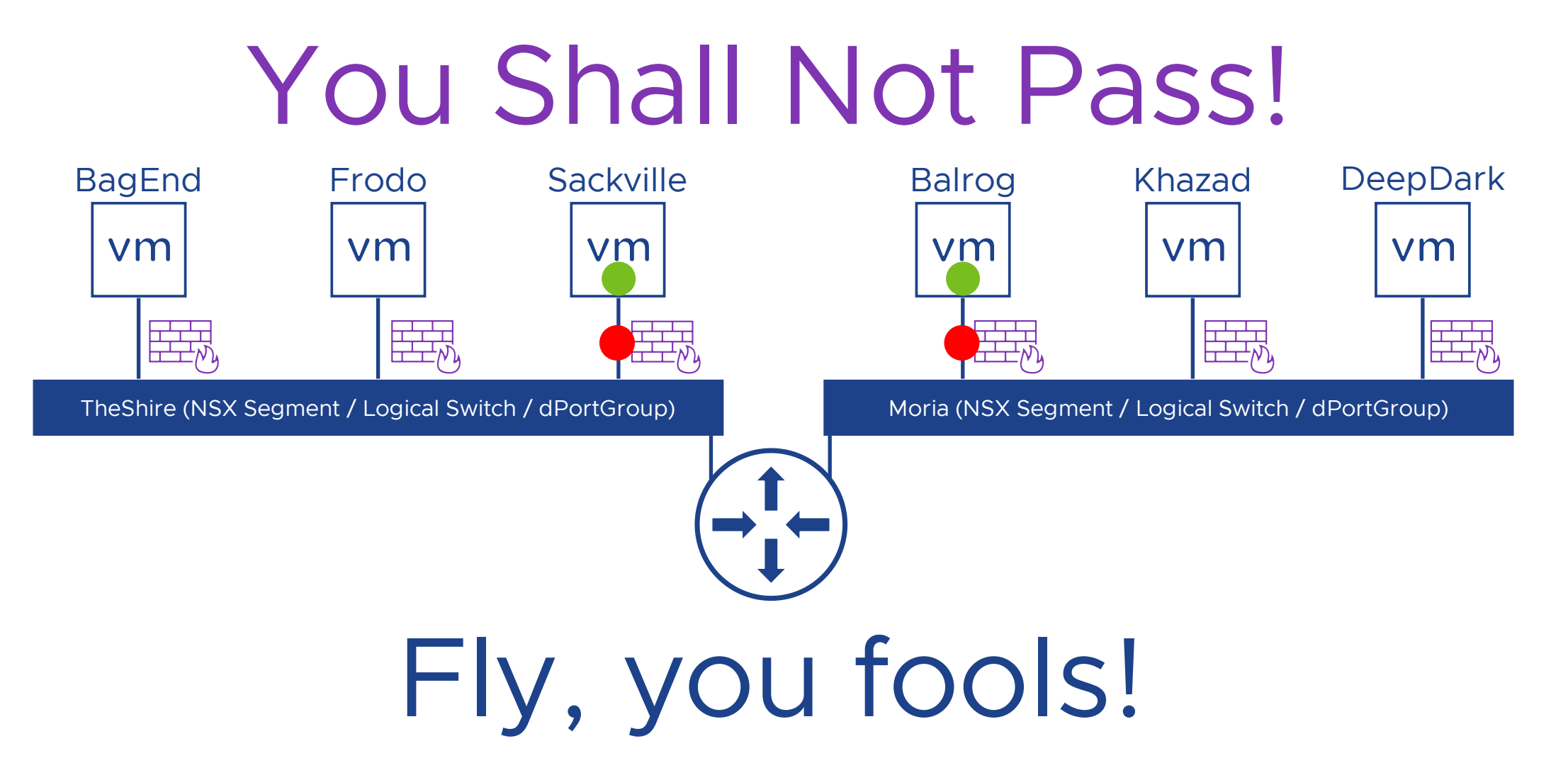

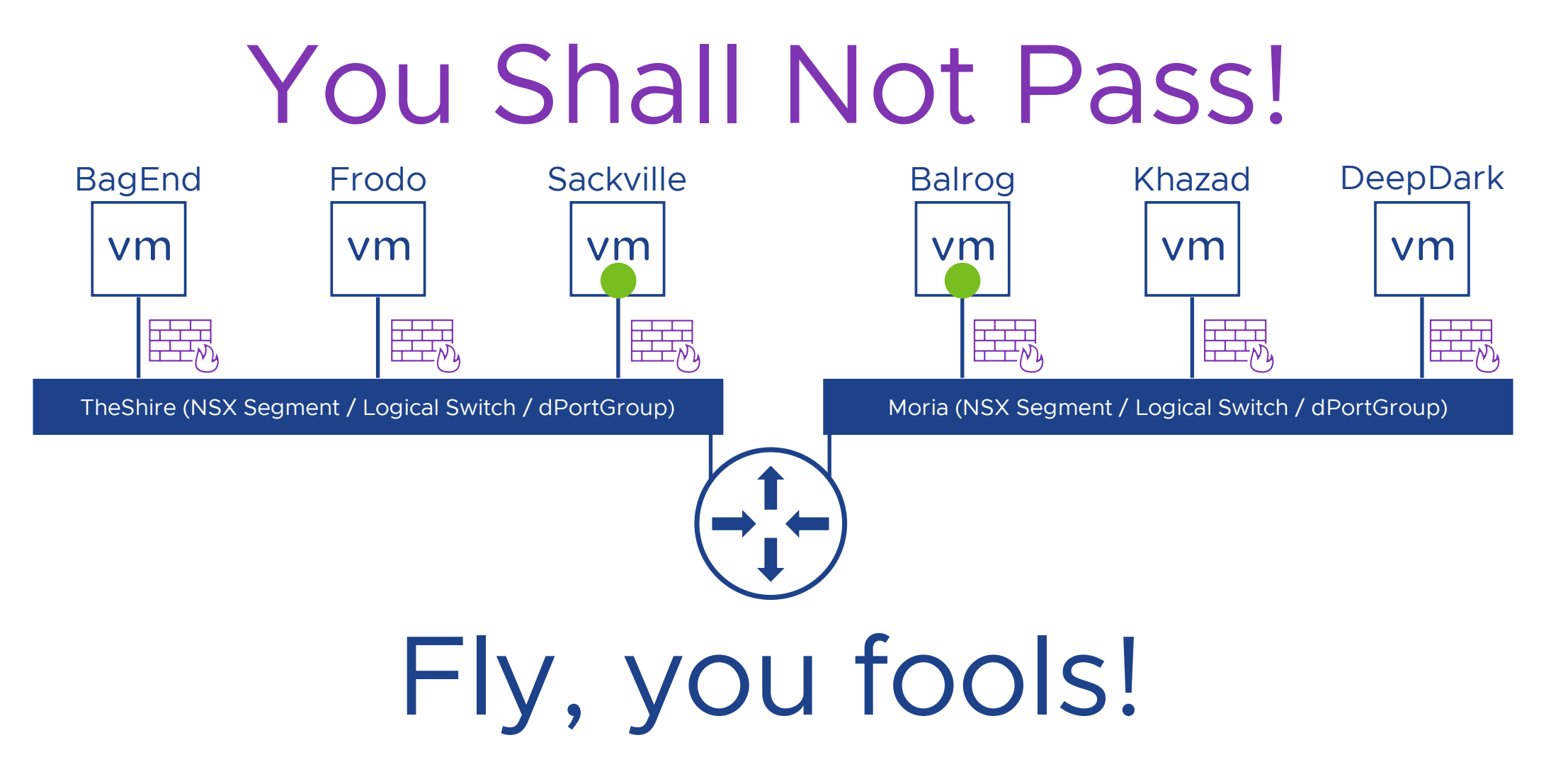

Distributed Firewall (DFW) Policy contains rules

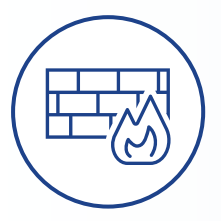

The Rules in the MiddleEarthPolicy rejects specific VM to VM communication while allowing intra-segment traffic and oneway traffic from Shire to Moria.

The Policy Default rejects anything not allowed leading to Zero Trust

| Distri  | buted Firewall                      | hiles                           |                                             |                                  |          |                  |            |                               |
|---------|-------------------------------------|---------------------------------|---------------------------------------------|----------------------------------|----------|------------------|------------|-------------------------------|
|         |                                     |                                 |                                             |                                  |          |                  |            | ACTIONS V REVERT PUBLIS       |
| Λ Ident | tity Firewall is disabled. Rules co | ntaining groups with identity e | entities (e.g. AD groups), will not be enfo | rced.                            |          |                  |            | Enab                          |
|         | ETHERNET (1)                        |                                 | INFRASTRUCTURE (5)                          | ENVIRONMENT (15)                 | APPLICA  |                  |            |                               |
|         |                                     | CLONE SUN                       |                                             |                                  |          |                  |            | Filter by Name, Path and more |
|         | Name                                |                                 | Sources                                     | Destinations                     | Services | Context Profiles | Applied To | Action                        |
|         | MiddleEarthPolic                    | y (7) Applied T                 |                                             |                                  |          |                  |            |                               |
|         | Sackville-Nope                      | 3055                            | 🖧 0-ME-Sackville                            | 🖧 0-ME-Sackville                 |          | None             | DFW        | 🔴 _ Reject 🛛 🗸 🛞 🖗            |
|         | Khazad-Dum-Nope                     | e 3056                          | 음음 1-ME-Balrog<br>응음 1-ME-Khazad            | 음을 1-ME-Khazad<br>음을 1-ME-Balrog |          |                  | DFW        | 🔴 _ Reject 🛛 🗸 🍥 🖗            |
|         | SSH-MiddleEarth                     | 1018                            | 22 MiddleEarth                              | Ba MiddleEarth                   | ♦ SSH    | 🐻 SSH            | DFW        | ● <u>Allow ~</u> C @ @        |
|         | ShiretoMoria                        | 1014                            | 22 Shire                                    | B-0 Moria                        |          | None             | DFW        | ● <u>Allow ~</u> C @ @        |
|         | WithinMoria                         | 1015                            | 🖁 Moria                                     | Ba Moria                         |          |                  | DFW        | ● _Allow @ @                  |
|         | WithinShire                         | 1016                            | Shire                                       | 88 Shire                         |          |                  | DFW        | ● <u>Allow ~</u> € @ @        |
|         | DefaultReject                       | 1017                            |                                             |                                  |          |                  | DFW        | 🔴 Reject 🗸 🌔 🖗 🛛              |
|         |                                     |                                 |                                             |                                  |          |                  |            |                               |
|         |                                     |                                 |                                             |                                  |          |                  |            |                               |

Tagging Virtual Machines as an attribute of the VM

|                                                                        | Virtu | ual N | Macl | nines         |                              |                                                                |             |                   |              |                           |
|------------------------------------------------------------------------|-------|-------|------|---------------|------------------------------|----------------------------------------------------------------|-------------|-------------------|--------------|---------------------------|
| Inventory Overview                                                     |       |       |      |               |                              |                                                                |             |                   |              |                           |
| 🗘 Services                                                             |       |       |      |               |                              |                                                                |             |                   |              | EXPAND ALL                |
| B Groups                                                               |       |       |      | Name          | Source                       | Tags                                                           |             | Operating System  |              | Power State               |
| G Context Profiles                                                     |       |       |      | Log-insignt   |                              |                                                                |             |                   |              | Unning United States      |
| 🗿 Virtual Machines                                                     |       |       |      | ME-Balrog     |                              |                                                                |             | Ubuntu Linux (64- | bit)         | Running                   |
| <ul> <li>Containers</li> <li>Physical Servers</li> <li>Tags</li> </ul> |       |       |      | ME-Bilbo      | 192.168.0.99                 | Tag \$cope<br>Max 30 allowed. Click (+) to add. No Items Found |             | Übuntu Linux (64- | bit)         |                           |
|                                                                        |       |       |      |               |                              | MiddleEarth Shire X<br>Total: 1                                |             |                   |              |                           |
|                                                                        |       |       |      | Computer Name | ME-Bilbo                     |                                                                | Compute M   | Manager           | vcsa7.middle |                           |
|                                                                        |       |       |      | Instance ID   | 50367f39-4dda-a2e8-479f-0be  | 53c173dac 🕦                                                    | External ID |                   | 50367f39-4d  | da-a2e8-479f-0be53c173da  |
|                                                                        |       |       |      | Host Local ID |                              |                                                                | Managed (   | Object ID         | 64 🕕         |                           |
|                                                                        |       |       |      | BIOS ID       | 423682c8-84d3-c7f8-d27c-3afe | 3bc80dce ①                                                     | Location II |                   | 564df8dc-9f  | a2-62d1-9a59-a24302212167 |
|                                                                        |       |       |      | ME-DeepDark   | 192.168.0.99                 |                                                                |             | Ubuntu Linux (64- | bit)         | Running                   |
|                                                                        |       |       |      | ME-Frodo      | 192.168.0.99                 |                                                                |             | Ubuntu Linux (64- | bit)         | Running                   |
|                                                                        |       |       |      |               |                              |                                                                |             | 111               | L-143        |                           |

Put a Group Together using the Tags

| Home        | Networking | Security | Inv    | entory | Plan & Troubleshoot      | System      |          |                 |
|-------------|------------|----------|--------|--------|--------------------------|-------------|----------|-----------------|
|             |            | C        | Group  | s      |                          |             |          |                 |
| Inventor    | y Overview |          |        |        |                          |             |          |                 |
| Services    |            |          | ADD GR | OUP    |                          |             |          |                 |
| 🔡 Groups    |            |          |        |        | Name                     |             |          | Compute Members |
| 🐻 Context   | Profiles   |          |        | 88     | Group-5 (AllTenants-6Aug |             |          |                 |
| 📅 Virtual M | lachines   |          |        | 8.8    | Group-6 (AllTenants-6Aug | 3)          |          |                 |
| 🛄 Containe  | ers        |          |        |        | MiddleEarth              |             |          | 1 Criteria      |
| 🚦 Physical  | Servers    |          |        |        |                          |             | <u> </u> |                 |
| 📎 Tags      |            |          |        |        | Description              | Description |          |                 |
|             |            |          |        |        |                          |             |          |                 |
|             |            |          |        |        | RAVE                     |             |          |                 |
|             |            |          |        |        | SAVE                     |             |          |                 |

| Select Members   MiddleEarth                                                                 |                                                                                   | ×                                                 |
|----------------------------------------------------------------------------------------------|-----------------------------------------------------------------------------------|---------------------------------------------------|
| Add Compute Members either by creating or by<br>Compute members to define effective membersh | directly adding them. You can also add Identity members sepa<br>hip of the group. | rately. Identity members intersect with the       |
| Membership Criteria (1) Members (0) IP                                                       | Addresses (0) MAC Addresses (0) AD Groups (0)                                     |                                                   |
| + ADD CRITERIA                                                                               |                                                                                   | Maximum: 5 Criteria                               |
| ✓ Criteria 1                                                                                 |                                                                                   |                                                   |
| Virtual Machine V Tag                                                                        | <u>✓ Equals ∨</u> <u>MiddleEarth ⊗ ∨</u> Scope (                                  | Moria<br><br><br><br><br><br><br><br><br><br><br> |
|                                                                                              |                                                                                   | CANCEL                                            |

Source, Destination and the Applied to Fields were populated by Groups built on Security Tags

| All Rules Category Specific Ru             | ıles                                  |                                             |                  |          |                  |            |                         |                |
|--------------------------------------------|---------------------------------------|---------------------------------------------|------------------|----------|------------------|------------|-------------------------|----------------|
|                                            | _                                     |                                             |                  |          |                  |            |                         | VERT PUBLI     |
| A Identity Firewall is disabled. Rules con | taining groups with identity entitie: | s (e.g. AD groups), will not be enfo        | prced.           |          |                  |            |                         | <u>Ena</u>     |
|                                            |                                       |                                             | ENVIRONMENT (15) | APPLICA  |                  |            |                         |                |
|                                            |                                       |                                             |                  |          |                  |            | Filter by Name, Path an | d more         |
| Name                                       |                                       | Sources                                     | Destinations     | Services | Context Profiles | Applied To | Action                  |                |
| : V 🗌 MiddleEarthPolicy                    | (7) Applied To 1                      |                                             |                  |          |                  |            |                         |                |
| : Sackville-Nope                           | 3055                                  | 8     0-ME-Sackville       8     0-ME-Bilbo | 0-ME-Sackville   | Any      | None             | DFW        | eject                   | <u>~</u> C @   |
| : C Khazad-Dum-Nope                        | 3056                                  | 22 1-ME-Balrog                              | 🖧 1-ME-Khazad    | Any      |                  | DFW        | e Reject                | <u>~</u> C @   |
| SSH-MiddleEarth                            | 1018                                  | 器 MiddleEarth                               | 🖁 MiddleEarth    | ♦ SSH    | 🐻 SSH            | DFW        | Allow                   | <u>~</u> 💽 @   |
| : ShiretoMoria                             | 1014                                  | Shire                                       | Ba Moria         | Any      | None             | DFW        | Allow                   | ~ <b>(</b> ) @ |
|                                            | 1015                                  | 문문 Moria                                    | 88 Moria         | Any      |                  | DFW        | Allow                   | ~ <b>(</b> ) @ |
| : WithinMoria                              |                                       |                                             |                  |          |                  |            |                         |                |
| : WithinMoria<br>: WithinShire             | 1016                                  | 22 Shire                                    | Shire            | Any      |                  | DFW        | Allow                   | <u>~ ()</u> @  |

#### NSX Distributed Protection Groups make life easier to populate DFW fields in each rule

#### Two options for Applied to: Policy and each rule. Policy has priority.

| Distribu   | uted Firewall                    |                              |                                          |                  |
|------------|----------------------------------|------------------------------|------------------------------------------|------------------|
| All Rules  | Category Specific Ru             | les                          |                                          |                  |
|            |                                  |                              |                                          |                  |
| A Identity | Firewall is disabled. Rules cont | taining groups with identity | entities (e.g. AD groups), will not be e | nforced.         |
|            |                                  |                              |                                          | ENVIRONMENT (15) |
|            |                                  |                              |                                          |                  |
| + ADD POL  |                                  |                              |                                          |                  |
|            | Name                             |                              | Sources                                  | Destinations     |
|            | MiddleEarthPolicy                | (7) Applied 1                | To 1 Groups                              |                  |
|            | Sackville-Nope                   | 3055                         | 88 O-ME-Sackville                        | C-ME-Sackville   |
|            |                                  |                              |                                          | 0-0 - ME-BILDO   |
|            | Khazad-Dum-Nope                  | 3056                         | 88 1-ME-Khazad                           | Sa I-ME-Knazad   |
|            | SSH-MiddleEarth                  | 1018                         | 88 MiddleEarth                           | Sa MiddleEarth   |
|            |                                  |                              | P9 china                                 | PR Mada          |
|            | ShiretoMoria                     | 1014                         | 53 Shire                                 | 5.5 Moria        |
|            | WithinMoria                      | 1015                         | B장 Moria                                 | BB Moria         |
|            |                                  | 1016                         | 22 Shire                                 | 22 Shire         |
|            | vvitninsnire                     |                              |                                          |                  |

| <u> </u> |                  |                 |            |                                                   |                                     |                       |                               |     |
|----------|------------------|-----------------|------------|---------------------------------------------------|-------------------------------------|-----------------------|-------------------------------|-----|
| (1) P    | olicy I<br>Appli | evel '<br>ed To |            | d To' entities mentioned here, will take preceder | ice over rule level 'Applied To' en | lities of the same po | licy.                         |     |
| Middle   | Earth            |                 |            |                                                   |                                     |                       |                               |     |
| vildale  | Earth            |                 |            |                                                   |                                     |                       |                               |     |
| ADD      | GROU             | P               |            |                                                   |                                     |                       | Filter by Name, Path and more |     |
|          |                  |                 |            | Name                                              | Compute Members                     |                       | Status                        |     |
| 2        |                  |                 |            | MiddleEarth                                       |                                     |                       | 🥚 Success 😋                   |     |
|          |                  |                 | 88         |                                                   |                                     |                       | 🥚 Success 🖱                   |     |
|          |                  |                 | 0-0        | A NLB.PoolLB.[dns][ShireLB]                       | View Members                        |                       | 🥥 Success C                   |     |
|          |                  |                 | 80         |                                                   | View Members                        |                       | 😑 Success C                   |     |
|          |                  |                 | 0-0<br>8-0 | A NLB.VIP.[asdf]                                  | View Members                        |                       | 🔵 Success 🖱                   |     |
| 1        |                  |                 |            | A. NI R. VID (ShireVID)                           | View Members                        |                       | Success (* 1 - 28 of 28 Gr    |     |
|          |                  |                 |            |                                                   |                                     |                       | Show Only Selected            |     |
|          |                  |                 |            |                                                   |                                     |                       | CANCEL                        | PLY |

When using the Applied To field for the Policy, the Rule Applied To is prioritized over the Applied To for each rule.

Two options for Applied to: Policy and each rule. Policy has priority.

When using the Applied To field for the Policy, the Rule Applied To is prioritized over the Applied To for each rule. But if Policy is applied to DFW, Rule can be very granular.

|       |                     |               |                          |                          |                 |                  |                          | ACTIONS ~ REVERT              | PUBL |
|-------|---------------------|---------------|--------------------------|--------------------------|-----------------|------------------|--------------------------|-------------------------------|------|
| LL RU | ILES CATEGORY SPECI | FIC RULES     |                          |                          |                 |                  |                          |                               |      |
|       |                     |               | INFRASTRUCTURE (0)       |                          | APPLICATION (3) |                  |                          |                               |      |
|       |                     |               |                          |                          |                 |                  |                          |                               |      |
| + AD  | D POLICY + ADD RULE |               | DO 🔟 DELETE              |                          |                 |                  |                          | Filter by Name, Path and more |      |
|       | Name                | ID            | Sources                  | Destinations             | Services        | Context Profiles | Applied To               | Action                        |      |
|       | MIDDLE-EARTH-PC     | (7) Applied 1 |                          |                          |                 |                  |                          | Success (                     |      |
|       | Khazad-Dum-Nope     | 3049          | 88 Balrog<br>88 Khazad   | 88 Balrog<br>88 Khazad   |                 | None             | 22 Bairog<br>22 Khazad   | 🔴 _Reject 🗸 🥑                 | 0    |
|       | Sackville-Nope      | 3050          | 22 Bilbo<br>22 Sackville | 22 Bilbo<br>22 Sackville | Any             | None             | 88 Bilbo<br>88 Sackville | e <u>Reject v</u>             | 0    |
|       | SSH-MiddleEarth     | 3051          | 22 MiddleEarth           | 28 MiddleEarth           | O SSH           | 🗟 SSH            | 22 MiddleEarth           | Allow ~ 🤇                     | ) @  |
|       |                     | 3052          | 28 Moria                 | 00 Moria                 |                 | None             | Sa Moria                 | Allow - 🤇                     | ) @  |
|       | U Within-Moria      |               |                          | 99 Shire                 |                 | None             | 22 Shire                 | 🔵 Allow 🗸 🧲                   | ) @  |
|       | Within-Moria        | 3053          | 22 Shire                 | 00 01110                 |                 |                  |                          |                               |      |
|       | Within-Moria        | 3053<br>3054  | Sthire                   | 88 Moria                 |                 | None             | Shire     88     Moria   | o <u>Allow ~</u> 🤇            | ) @  |

Let's examine Distributed Intrusion Detection and Prevention

Intrusion Detection and Prevention are enabled in the Settings – Shared Tabs by Individual Cluster or All Standalone Hosts

| IDS/    | /IPS  | & Malware Prevention                                                                                                    |                                                                                                    |           |                               |                                                          |
|---------|-------|----------------------------------------------------------------------------------------------------|----------------------------------------------------------------------------------------------------|-----------|-------------------------------|----------------------------------------------------------|
| Distril | buted | Rules Gateway Rules Profiles Settings                                                                                                    |                                                                                                    |           |                               |                                                          |
| Share   | di    | IDS/IPS Malware Prevention                                                                                                    |                                                                                                    |           |                               |                                                          |
|         | Inter | net Connectivity                                                                                                    |                                                                                                    |           |                               |                                                          |
|         | Go T  | o Internet Proxy Server                                                                                                    |                                                                                                    |           |                               |                                                          |
|         | Defin | e Scope for Malware Prevention & IDS/IPS Deployment                                                                                                |                                                                                                    |           |                               |                                                          |
|         | ~ A   | tivate Hosts & Clusters for East-West Traffic                                                                                                    |                                                                                                    |           |                               |                                                          |
|         | Host  |                                                                                                    |                                                                                                    | IDS/IPS   |                               |                                                          |
|         | All S | tandalone Hosts                                                                                                    |                                                                                                    | •         | Off                           |                                                          |
|         | #IDS/ | IPS Enabled Clusters                                                                                                    |                                                                                                    |           |                               |                                                          |
|         | () E  | efore starting the service deployment, ensure that all the prerequisit<br>istructions. After completing the prerequisites, click the link in below | es for deploying the NSX Distributed Malware Prevention service are or<br>table to deploy the service. | ompleted. | Click 'View Prerequisites' fo | r detailed View Prerequisites                            |
|         | TURN  | TURN OFF                                                                                                    |                                                                                                    |           | Filter t                      | ny Name, Path and more 🔤                                 |
|         |       | Cluster Name                                                                                                    | Compute Manager                                                                                        | IDS/IPS   |                               | Malware Prevention<br>(Defined in Service VM deployment) |
|         |       | Compute-Cluster                                                                                                    | sa-vcsa-01.vclass.local                                                                                | 0         | Off                           | 0 Deployment(s)                                          |
|         | D     | Management-Cluster                                                                                                    | sa-vcsa-01.vclass.local                                                                                |           | Off                           | 0 Deployment(s)                                          |
|         |       |                                                                                                    |                                                                                                    |           |                               |                                                          |

Distributed Intrusion Detection and Prevention Signatures

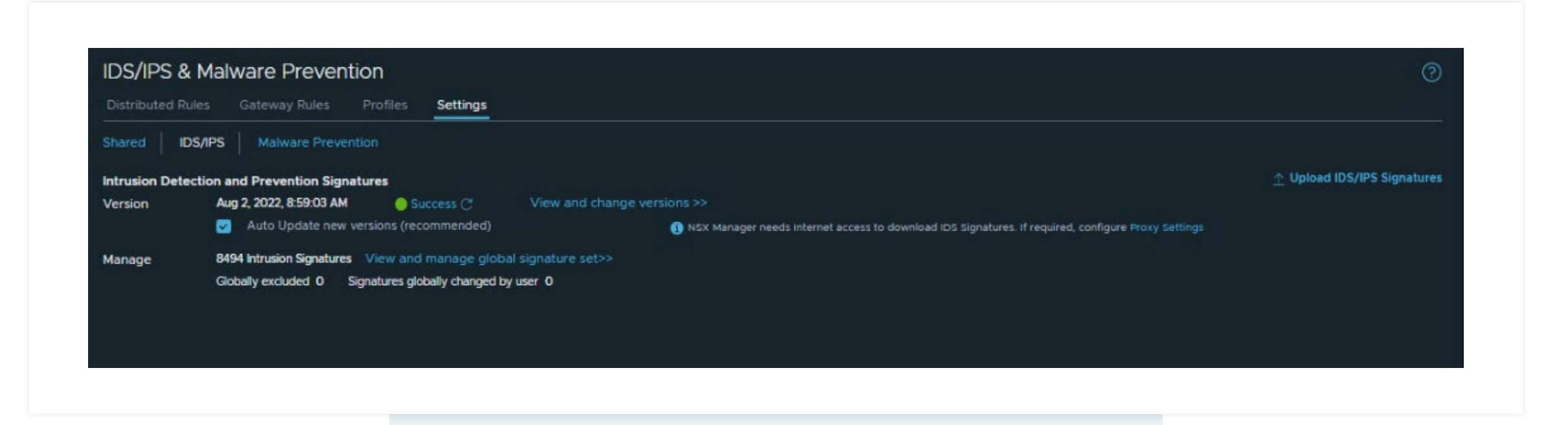

We then look at the Signature Database.

#### **Distributed Intrusion Detection and Prevention Signatures**

|                    | Distributed R  | ules Gateway Rules Profiles Setting            | <u>is</u>              | Globally | I Intrusic   | on Signatı   | Ire Management<br>ctions or exclude specific sigr |          |                     |                    |              |                       |            |
|--------------------|----------------|------------------------------------------------|------------------------|----------|--------------|--------------|---------------------------------------------------|----------|---------------------|--------------------|--------------|-----------------------|------------|
|                    | Shareu         |                                                |                        |          |              | EXCLUDE GLOB | IALLY                                             |          |                     |                    | Filter by    | Signature ID, Details | i, Product |
|                    | Intrusion Dete | ction and Prevention Signatures                |                        |          | Signature ID | IDS Severity | Details                                           | Affected | Attack Target       | Attack Type        | cvss         | :VE(S) Action ()      | State      |
|                    | Version        | Aug 2, 2022, 8:59:03 AM Osuccess C             | View and change ver    |          | 1060759      |              |                                                   |          | Client_Endpoi<br>nt | trojan-activity    |              | Reject                | - 5        |
|                    |                | Auto Update new versions (recommende           | d)                     |          |              |              | NSX - Detect Zeus activity                        |          | Client_Endpoi<br>nt | trojan-activity    |              | Alert                 | <u>~</u>   |
|                    | Manage         | 8494 Intrusion Signatures View and manage      | global signature set>> | 0 1      | 106110801    |              | NSX - Detect NetwiredRC                           |          | Client_Endpoi<br>nt | trojan-activity    |              | Reject                |            |
|                    |                | Globally excluded 0 Signatures globally change | ged by user O          | 0        |              |              |                                                   |          | Client_Endpoi       | trojan-activity    |              | Alert                 |            |
|                    |                |                                                |                        |          |              |              | NSX - Detect Locky                                |          | Client_Endpoi       | trojan-activity    |              | Reject                | ~ 🔍        |
|                    |                |                                                |                        |          |              | High         | NSX - Detect Angler EK                            |          | Client_Endpoi       | attempted-         |              | Reject                |            |
|                    |                |                                                |                        |          |              |              | NSX - Detect Admedia<br>Angler EK                 |          | Client_Endpoi       | attempted-<br>user |              | Reject                |            |
|                    |                |                                                |                        |          |              | High         | -<br>NSX - Detect Angler EK                       |          | Client_Endpoi<br>nt | attempted-<br>user |              | Alert                 | - •        |
|                    |                |                                                |                        |          | 106122801    | High         | NSX - Detect Angler EK                            | NONE     | Client_Endpoi<br>nt | attempted-<br>user |              | Reject                |            |
| Ne then look at t  | he Signa       | ture Database.                                 |                        |          | 1061234      | High         | NSV - Detect Malicious                            | NONE     | Client Endooi       | attemptede         |              |                       |            |
|                    |                |                                                |                        |          | RESH         |              |                                                   |          |                     |                    | ، ۲ <u>۲</u> | 1 / 170 > >           | 1 - 50 of  |
| The default action | h for the i    | maiority of the                                |                        | 🅥 si     |              |              |                                                   |          |                     |                    |              |                       |            |
|                    |                | 5 5                                            |                        |          |              |              |                                                   |          |                     |                    |              |                       |            |

This fact becomes important in Intrusion Prevention.

#### Distributed Intrusion Detection and Prevention Profiles

| Name                                                                                                    |                                                                                                    | Description                                                                                                    | Taga                      | EXPAN                             | ID ALL Filter by N | status |
|----------------------------------------------------------------------------------------------------|----------------------------------------------------------------------------------------------------|----------------------------------------------------------------------------------------------------|---------------------------|-----------------------------------|--------------------|--------|
| Custom-IDS-Profile                                                                                                    |                                                                                                    | Description                                                                                                    | 0 _<br>Max 30             | Tag<br>allowed. Click (+) to add. | Scope              |        |
| IDS Signatures Included:<br>Intrusion Severities<br>Critical (4857) V Hit<br>Additional Options                                                                                                    | 1467 Total: 8494<br>gh (3214) 🔲 Medium (25) 🗌 Low                                                                                                    | (2) 🔽 Suspicious (396)                                                                                                    |                           |                                   |                    |        |
| IDS Signatures Included:<br>Intrusion Severities<br>Critical (4857) Intervention<br>Additional Options<br>Filter Intrusion signatures                                                                       | 3467 Total: 8494<br>gh (3214) Medium (25) Low<br>to include in this profile by attack type,                                                                | (2) Suspicious (396)<br>CVSS and more.                                                                                                 | 0/6                       |                                   | ]                  |        |
| IDS Signatures Included:<br>Intrusion Severities<br>Critical (4857) IIII<br>Additional Options<br>Filter Intrusion signatures<br>Attack Types<br>Attack Targets                                             | 3467 Total: 8494<br>gh (3214) Medium (25) Low<br>to include in this profile by attack type,<br>Select<br>Select                                            | (2) Suspicious (396)<br>CVSS and more.                                                                                                 | CVSS<br>Products Affected |                                   | ]                  |        |
| IDS Signatures Included:<br>Intrusion Severities<br>Critical (4857) IIII<br>Additional Options<br>Filter Intrusion signatures<br>Attack Types<br>Attack Types<br>Attack Targets<br>Manage (optional) - chan | s467 Total: 8494<br>gh (3214) Medium (25) Low<br>to include in this profile by attack type,<br>Select<br>Select<br>ge actions and/or exclude signatures sp | <ul> <li>(2) Suspicious (396)</li> <li>CVSS and more.</li> <li>pecific to this profile. Manage signatures for this profile.</li> </ul> | CVSS<br>Products Affected |                                   |                    |        |

Profiles are the description of the IDS Signatures to be examined, by severity and inclusion based on Types, Targets, CVSS or Products.

Distributed Intrusion Detection and Prevention Setup for Prevention (Drop or Reject)

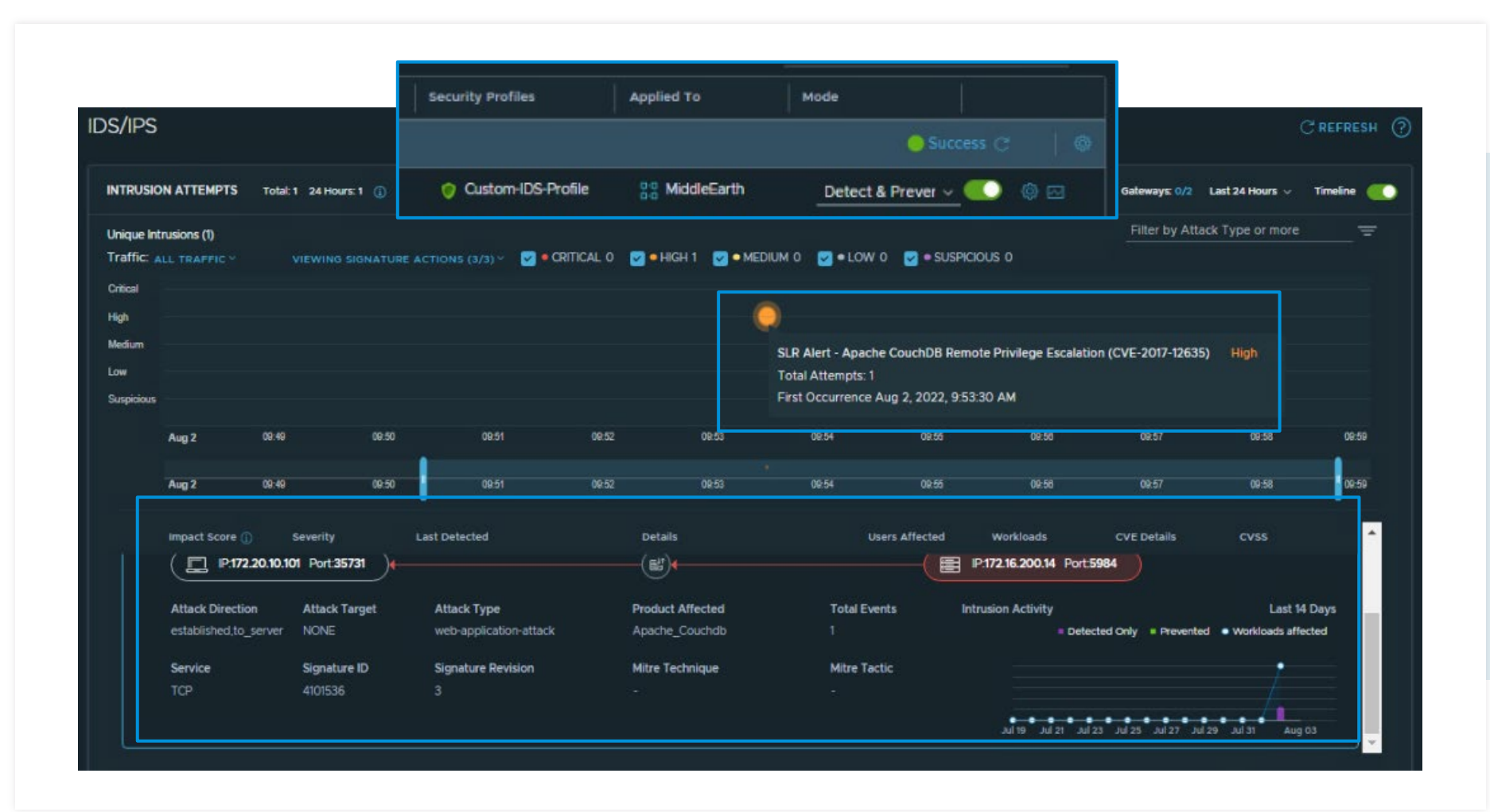

#### If the rule is modified to **Detect** and **Prevent**...

Distributed Intrusion Detection and Prevention Setup for Prevention (Drop or Reject)

If the rule is modified to Detect and Prevent...

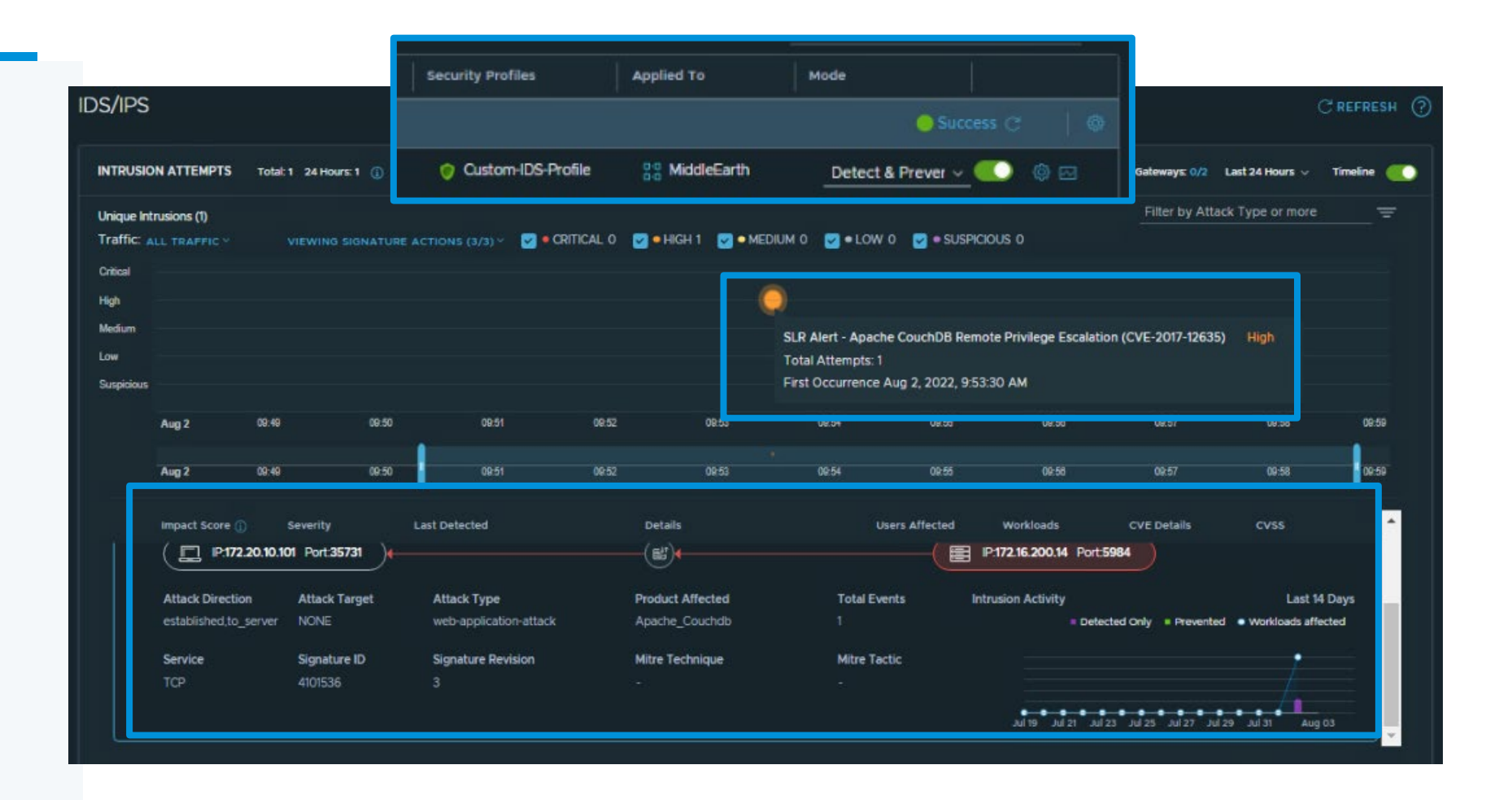

Distributed Intrusion Detection and Prevention Setup for Prevention (Drop or Reject)

| bally customize recommended act     | e Management<br>tions or exclude specific signa                                   | stures to tailor fit                          | your environmen                                  | L                                                 |                  |                                                      |                                         |                                                                              |                                     |                             |
|-------------------------------------|-----------------------------------------------------------------------------------|-----------------------------------------------|--------------------------------------------------|---------------------------------------------------|------------------|------------------------------------------------------|-----------------------------------------|------------------------------------------------------------------------------|-------------------------------------|-----------------------------|
| Signature ID IDS Severity           | Details                                                                           | Product<br>Affected                           | Attack Target                                    | Attack Type                                       | cvss             | CVE(S) Action ()                                     | State                                   | Standalone hosts: Off Clusters: V                                            | Gateways: 0/2 Last 24 Hour          | s v Timeline                |
| _ 4101536 High                      | SLR Alert - Apache<br>CouchDB Remote Privilege<br>Escalation (CVE-2017-<br>12635) | Apache_Couc<br>hdb                            | NONE                                             | web-<br>application-<br>attack                    | 9.8              | 2017-<br>2635 Reject                                 | ✓ ● ● ● ● ● ● ● ● ● ● ● ● ● ● ● ● ● ● ● | ✓ • SUSPICIOUS 0                                                             | Filter by Attack Type or r          | nore =                      |
|                                     | s                                                                                 | uspicious<br>Aug 2                            | 09:49 0                                          | 9:50 09:51                                        | ¢                | e52 085                                              | First Occurrence Au                     | such BB Remote Privilege Esculation<br>Ig 2, 2022, 9:53:30 AM<br>08:55 08:59 | (CVE-2017-12635) High<br>08.57 08.5 | 3 08-5                      |
| e rule is modifie                   | ed                                                                                | Aug 2                                         | 09:49 0                                          | 9:50 09:51                                        |                  | 9.52 09.5                                            | 9<br>13 00:54                           | 09:55 09:58                                                                  | 09:57 09:54                         | 09.5                        |
| etect and vent the                  |                                                                                   | impact Score (                                | Severity<br>20.10.101 Port:35731                 | Last Detected                                     |                  | Details                                              | Use                                     | rs Affected Workloads                                                        | CVE Details CVSS                    |                             |
| nature must hav<br>action of Drop o | r                                                                                 | Attack Direction<br>established.to<br>Service | on Attack Target<br>_server NONE<br>Signature ID | Attack Type<br>web-application<br>Signature Revis | n-attack<br>sion | Product Affected<br>Apache_Couchd<br>Mitre Technique | d Total Eveni<br>Ib 1<br>Mitre Tactio   | ts Intrusion Activity<br>* Detecte                                           | d Only = Prevented • Workloa        | Last 14 Days<br>ds affected |
| ect to effectively<br>ent this flow | /                                                                                 | TCP                                           | 4101536                                          | 3                                                 |                  |                                                      | 2                                       | Jul 19 Jul 21 Jul 23                                                         | Jul 25 Jul 27 Jul 29 Jul 31         | Aug 03                      |

Distributed Intrusion Detection and Prevention Results

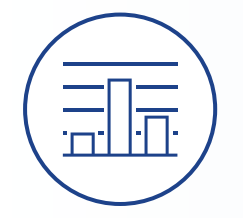

IPS results show in the same interface with a green bar added to the chart indicating Prevented.

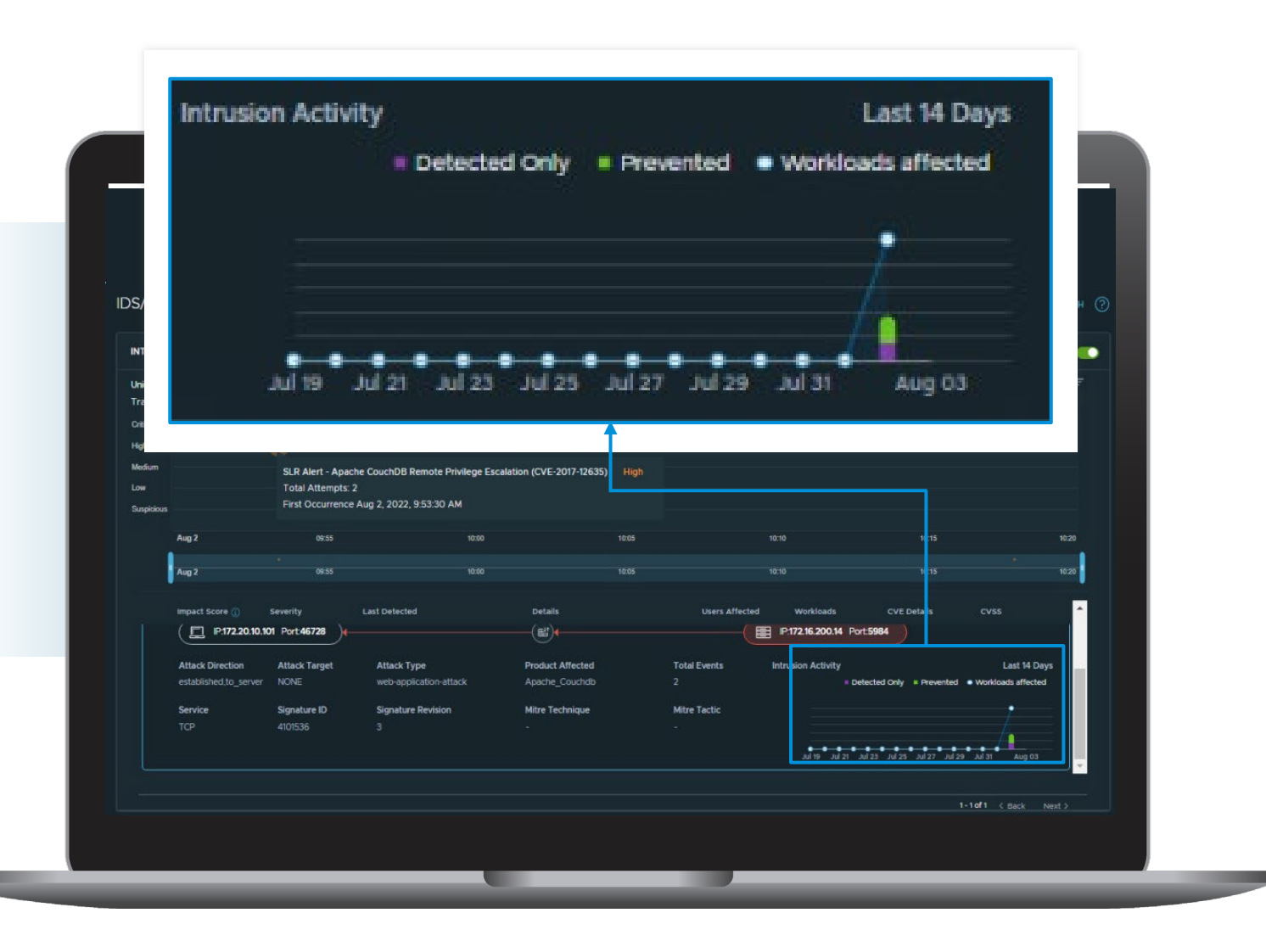

## NSX Native Tools

Tools used for troubleshooting the NSX-T Data Center Distributed Firewall (DFW):

Traffic Analysis

- Traceflow
- Live Traffic Analysis

#### Traceflow

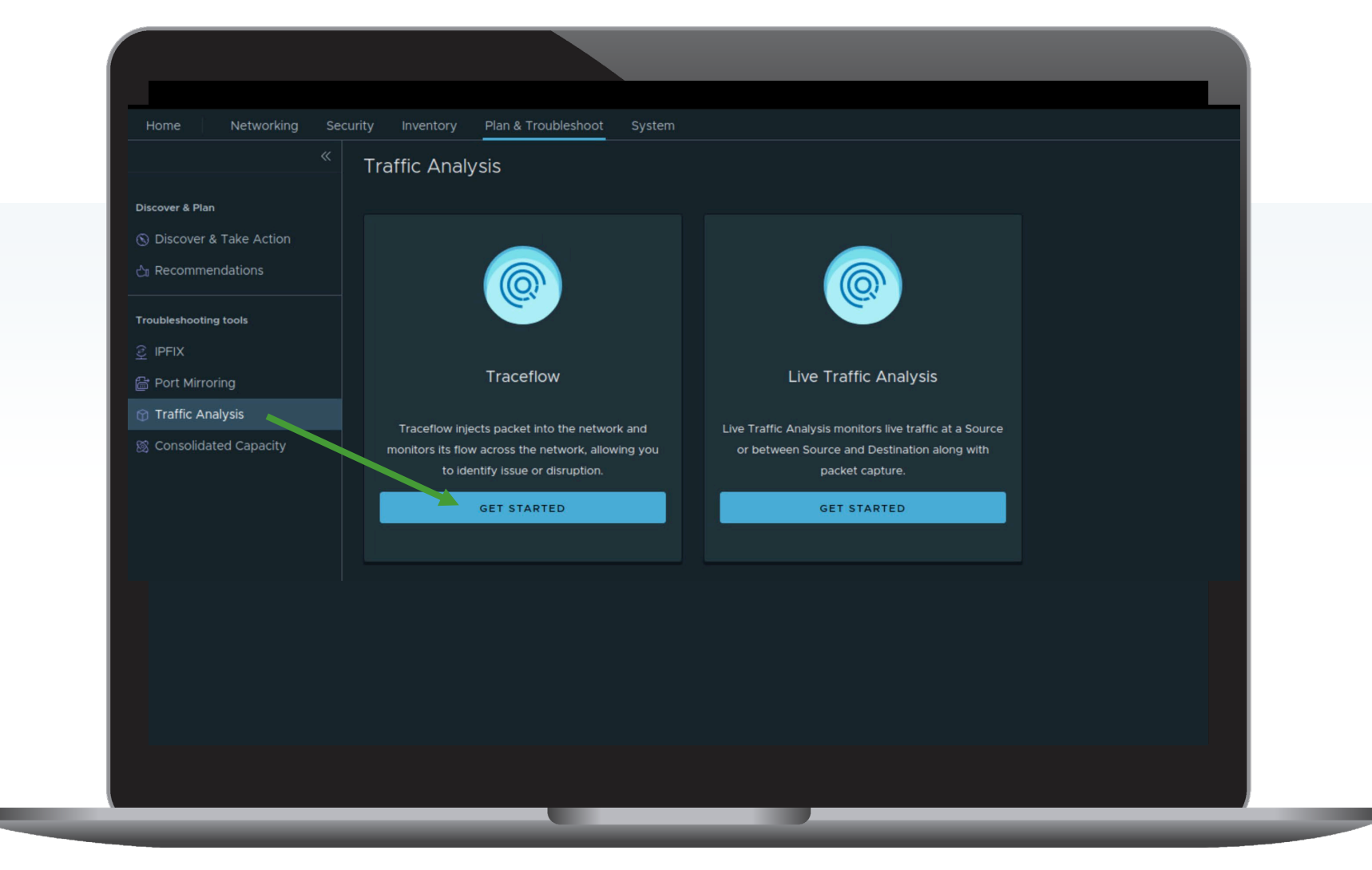

#### Traceflow

|                                                                    |                                                                                              |                                         | _                                                   |                                                                                                |                                                                                                    |
|--------------------------------------------------------------------|----------------------------------------------------------------------------------------------|-----------------------------------------|-----------------------------------------------------|------------------------------------------------------------------------------------------------|----------------------------------------------------------------------------------------------------|
| Traceflow<br>Select the source and destination to capture observat | ons regarding when the packet is forwarded and received b                                    | etween workloads (VMs or conta          | ainers). If you have the Antrea plugi               | n installed, you can choose to run a trace between the pods/service                            | Image: signal state of the state of the state o |
|                                                                    |                                                                                              | Packet Information                      | reset<br>c Type Protocol Ty                         | ne                                                                                             |                                                                                                    |
|                                                                    |                                                                                              | <u>IPv4 → Unica</u><br>ICMP ID <u>0</u> | <u>ICMP</u> ICMP                                    |                                                                                                |                                                                                                    |
| Source Reser                                                       | -                                                                                            |                                         | Destination R                                       | IESET                                                                                          |                                                                                                    |
| Type<br>VM Name                                                    | Virtual Machine<br>ME-Bibo                                                                   |                                         | Type<br>VM Name                                     | Virtual Machine<br>ME-Barog<br>sector(203-a7c1-4031-b888-2a580ab/18a8                          |                                                                                                    |
| identify a virtual inte<br>Virtual Interface                       | rface for packet injection<br>Network adapter 1                                              | <u> « ×</u>                             | s;<br>Virtual Interface                             | Network adapter 1                                                                              |                                                                                                    |
| IP Address*<br>MAC Address*                                        | Segment Port.default:43e82694-1219-482b-8479-b93912880<br>172.16.100.11<br>00.50-56-94:5f:f6 | c38a<br>(8) 14                          | IP Address <sup>®</sup><br>MAC Address <sup>®</sup> | Segment Port.default.747b4492-182a-4d1c-b461-d935ea8047d6<br>17216-200.11<br>00:50:56:94:0d-4e |                                                                                                    |
|                                                                    |                                                                                              | ADVAN                                   | ACED SETTINGS                                       |                                                                                                |                                                                                                    |
|                                                                    |                                                                                              |                                         | TRACE                                               |                                                                                                |                                                                                                    |
|                                                                    |                                                                                              |                                         |                                                     |                                                                                                |                                                                                                    |
|                                                                    |                                                                                              |                                         |                                                     |                                                                                                |                                                                                                    |
|                                                                    |                                                                                              |                                         |                                                     |                                                                                                |                                                                                                    |
|                                                                    |                                                                                              |                                         |                                                     |                                                                                                |                                                                                                    |
|                                                                    |                                                                                              |                                         |                                                     |                                                                                                |                                                                                                    |

#### Traceflow

|                    |                     |                            |                                                      |                     | o<br>V<br>N |
|--------------------|---------------------|----------------------------|------------------------------------------------------|---------------------|-------------|
| Observations All 1 | Delivered 0 Dropped | Transport Node             | Component                                            | Timestamo P Address | Actions     |
|                    | (Interted)          |                            | Abharde adarter 1 (0)                                | 12/20/09 056 338    |             |
|                    | Received            | [] sa-esai-Ot velass local | EII Distributed Firewall                             | 1210:09.056.000     |             |
|                    | Forwarded           |                            |                                                      | 12:10:09.056.206    |             |
| •                  | Forwarded           | 🛛 sa-esxi-01 vclass Jocal  | shire                                                | 12:10:09.056.225    |             |
|                    | Received            |                            |                                                      |                     |             |
|                    | Forwarded           |                            |                                                      |                     |             |
| •                  | (Received)          | 📋 sa-esai-01.vclass.local  | හ Moria                                              | 12:10:09:057:385    |             |
| 0                  | Received            |                            |                                                      |                     |             |
| •                  | Forwarded           |                            |                                                      | 12:10:09:057.424    |             |
|                    | Delivered           | 🛛 sa-esxi-01.vclass.local  | 📾 ME-Balrog.vmx@Oc064897-ae2d-4271-8189-Ob97b4c641ca | 1210:09.057.429     |             |
|                    |                     |                            |                                                      |                     |             |

© 2023 VMware, Inc.

#### Traceflow

| Traceflow          | P Type: IPv4<br>Traffic Type: Unicast<br>Protocol Type: ICMP | Source: ME-Bilbo<br>IP: 172.16.100.11<br>MAC: 00:50:56:9d:5f:16 | Destination: ME-Sack<br>IP: 172.16.100.13<br>MAC: 00:50:56:9d:8c | kville Aug 2, 2022, 1<br>c2d | 214:50 PM                               |                                               |                                                              |                                                               |   |
|--------------------|--------------------------------------------------------------|-----------------------------------------------------------------|------------------------------------------------------------------|------------------------------|-----------------------------------------|-----------------------------------------------|--------------------------------------------------------------|---------------------------------------------------------------|---|
|                    | •••••                                                        | ME-Bibbo<br>Virtual Machine<br>172.16.100.1                     | Shire<br>Segmen                                                  | 172.16.100                   | ME-Sackville<br>Virtual Machine<br>D.13 | Packet Dropped<br>Component<br>Port<br>Reason | Distributed Fi<br>ME-Bibo vma<br>414- bdf-75<br>Dropped by I | ×<br>rewall<br>#2742ceafa-8ba2-<br>a7bb27c48<br>Firewall Rule |   |
| Observations All O | Delivered 1 Dropper                                          |                                                                 |                                                                  |                              |                                         |                                               |                                                              |                                                               | - |
| Physical Hop Count | Observation Type                                             | Transport Nod                                                   | le                                                               | Component                    |                                         | Timestamp                                     | IP Address                                                   | Actions                                                       |   |
|                    | injected                                                     |                                                                 |                                                                  | Network adapter              |                                         | 12:14:52:034:216                              |                                                              |                                                               |   |
|                    | Received                                                     |                                                                 |                                                                  |                              |                                         |                                               |                                                              |                                                               |   |
|                    | Dropped by Firewall Rule                                     | ID: 3050                                                        |                                                                  |                              |                                         | 12:14:52.034.372                              |                                                              |                                                               |   |
|                    |                                                              |                                                                 |                                                                  |                              |                                         |                                               |                                                              |                                                               |   |

| Discover & Plan<br>S Discover & Take Action | Select a source for<br>Note: Live Traffic A | <ul> <li>All ICLY SIS</li> <li>your session and enable</li> <li>nalysis is only supported</li> </ul> | one or more options to captu<br>on overlay-backed NSX-T Da                   | re live traffic generated from the<br>ta Center environments and it is | he source: Trace, Packet C<br>is persisted only for one h | apture. You can also select one destination to cap<br>pur. | oture bidirectional traffi        | ic data.                                                                                                    | V          |
|---------------------------------------------|---------------------------------------------|----------------------------------------------------------------------------------------------------|------------------------------------------------------------------------------|------------------------------------------------------------------------|-----------------------------------------------------------|------------------------------------------------------------|-----------------------------------|----------------------------------------------------------------------------------------------------|------------|
| C Recommendations                           | Session Optio                               | Test-Bilbo-Ping                                                                                      |                                                                              | Trace & Packet Capture                                                 | e FirstNSampling 💿                                        | Trace Sampling value                                       | * <u>50</u>                       | Packet Capture Sampling value" 500                                                                                     |            |
| ② IPFIX                                     | Trace                                       | 💽 Yes 🛈                                                                                              |                                                                              | Packet Capture                                                         | 🦲 Yes 🛈                                                   |                                                            | value between 1101                | po value versen i i                                                                                                    | 0.900      |
| Traffic Analysis                            |                                             |                                                                                                    |                                                                              |                                                                        |                                                           |                                                            |                                   |                                                                                                    |            |
| Consolidated Capacity                       |                                             | Source Reset                                                                                         | Matural Manhara                                                              |                                                                        |                                                           |                                                            | Destination                       | RESET                                                                                                    |            |
|                                             |                                             | VM Name                                                                                              | ME-Bilbo<br>Host/3cfc203-a7c1-4931-b88                                       | 9-24580ebf18a8                                                         |                                                           |                                                            | VM Name                           | Virtual Machine         ∨           ME-Frodo         ⑧ ∨           Nost:228375d5-0e12-4a0a-8c99-100cd33d6006         ● |            |
|                                             |                                             |                                                                                                    |                                                                              |                                                                        |                                                           | -                                                          |                                   |                                                                                                    |            |
|                                             |                                             | Virtual Interface<br>Segment Port                                                                    | ME-Bilbo.vmx@742ceaf<br>8ba2-414c-b4df-<br>75a71b827c48<br>IP: 172:16:100:11 | ar⊹.                                                                   |                                                           |                                                            | Virtual Interface<br>Segment Port | Network adapter 1 © ~<br>ME-Frodo www98c24431-<br>3567-49bcch77-<br>1/2324fa5269<br>#772.6 90612                       |            |
|                                             |                                             |                                                                                                    |                                                                              |                                                                        |                                                           |                                                            |                                   |                                                                                                    |            |
|                                             |                                             |                                                                                                    |                                                                              |                                                                        |                                                           |                                                            |                                   | CANCEL                                                                                                    | RT SESSION |
|                                             |                                             |                                                                                                    |                                                                              |                                                                        |                                                           |                                                            |                                   |                                                                                                    |            |
|                                             |                                             |                                                                                                    |                                                                              |                                                                        |                                                           |                                                            |                                   |                                                                                                    |            |
|                                             |                                             |                                                                                                    |                                                                              |                                                                        |                                                           |                                                            |                                   |                                                                                                    |            |
|                                             |                                             |                                                                                                    |                                                                              |                                                                        |                                                           |                                                            |                                   |                                                                                                    |            |
|                                             |                                             |                                                                                                    |                                                                              |                                                                        |                                                           |                                                            |                                   |                                                                                                    |            |
|                                             |                                             |                                                                                                    |                                                                              |                                                                        |                                                           |                                                            |                                   |                                                                                                    |            |

|     | Live Traffic Analysis                                                                                                    |                                                                                 |                                                                                 |                                                                                             |                                        | 0        |
|-----|----------------------------------------------------------------------------------------------------|---------------------------------------------------------------------------------|---------------------------------------------------------------------------------|---------------------------------------------------------------------------------------------|----------------------------------------|----------|
|     | NEW SESSION                                                                                                    |                                                                                 |                                                                                 |                                                                                             | Filter by Name, Path and more          |          |
|     | Session ID                                                                                                    | Source                                                                          | Destination                                                                     | Status                                                                                      | Created On                             |          |
| _   | : Test-Bilbo-Ping                                                                                                    | ME-Bilbo<br>Segment Port: ME-Bilbo.vmx@742ceafa-Bba2-414c-b4df-<br>75a71b827c48 | ME-Frodo<br>Segment Port: ME-Frodo.vmx@19c34a31-3567-49bc-b7f7-<br>112233fa53c9 | ● In Progress C                                                                             | Aug 2, 2022, 12:33:16 PM               |          |
| )   |                                                                                                    |                                                                                 |                                                                                 |                                                                                             |                                        |          |
|     | Live Traffic Analysis                                                                                                    |                                                                                 |                                                                                 |                                                                                             |                                        | 0        |
|     | NEW SESSION                                                                                                    |                                                                                 |                                                                                 |                                                                                             | Filter by Name, Path and more          |          |
|     | Session ID                                                                                                    | Source                                                                          | Destination                                                                     | Status                                                                                      | Created On                             |          |
|     | : Test-Bilbo-Ping                                                                                                    | ME-Bilbo<br>Segment Port: ME-Bilbo.vmx@742ceafa-8ba2-414c-<br>b4df-75a71b827c48 | ME-Frodo<br>Segment Port: ME-Frodo.vmx@19c34a31-3567-49bc-<br>b7f7-112233fa53c9 | Finished                                                                                    | Aug 2, 2022, 12:33:16 PM               |          |
| _ / |                                                                                                    |                                                                                 |                                                                                 |                                                                                             |                                        |          |
|     |                                                                                                    |                                                                                 |                                                                                 |                                                                                             |                                        |          |
|     | Live Traffic Analysis for Test-Bill                                                                                                    | oo-Ping                                                                         |                                                                                 | [                                                                                           |                                        | EW TRACE |
|     | Live Traffic Analysis for Test-Bill                                                                                                    | oo-Ping                                                                         |                                                                                 |                                                                                             | RERUN DUPLICATE SESSION NE             | EW TRACE |
|     | Live Traffic Analysis for Test-Bill<br>Observations<br>Source ME-Bilbo<br>Source IP 172.16.100.11                                                                                             | DO-Ping<br>Destination ME-Frodo<br>Destination IP -                             | Packet ID 1<br>@ ADVANCED SETTINGS                                              | V Sampling Type FirstNSampling<br>Trace Sampling value 50                                   | RERUN DUPLICATE SESSION NE             | EW TRACE |
|     | Live Traffic Analysis for Test-Bill<br>Observations<br>Source ME-Bilbo<br>Source IP 172.16.100.11<br>Observations All 0 Delivered 0 Dropp                                                     | Destination ME-Frodo<br>Destination IP -                                        | Packet ID 1<br>@ ADVANCED SETTINGS                                              | V Sampling Type FirstNSampling<br>Trace Sampling value 50                                   | RERUN DUPLICATE SESSION NE             | EW TRACE |
|     | Live Traffic Analysis for Test-Bill<br>Observations<br>Source ME-Bilbo<br>Source IP 172.16.100.11<br>Observations AI 0 Delivered 0 Dropp<br>Physical Hop Count Observation Type               | Destination ME-Frodo<br>Destination IP -                                        | Packet ID 1<br>@ ADVANCED SETTINGS Component                                    | Sampling Type FirstNSampling     Trace Sampling value 50     Timestamp                      | RERUN DUPLICATE SESSION NE<br>DOWNLOAD | EW TRACE |
|     | Live Traffic Analysis for Test-Bill<br>Observations<br>Source ME-Bilbo<br>Source IP 172.16.100.11<br>Observations AI 0 Delivered 0 Dropp<br>Physical Hop Count Observation Type<br>0 Injected | Destination ME-Frodo<br>Destination IP -<br>red<br>Transport Node               | Packet ID 1<br>@ ADVANCED SETTINGS<br>Component                                 | Sampling Type FirstNSampling     Trace Sampling value 50     Timestamp     12:45:08.879.395 | RERUN DUPLICATE SESSION NE             | EW TRACE |

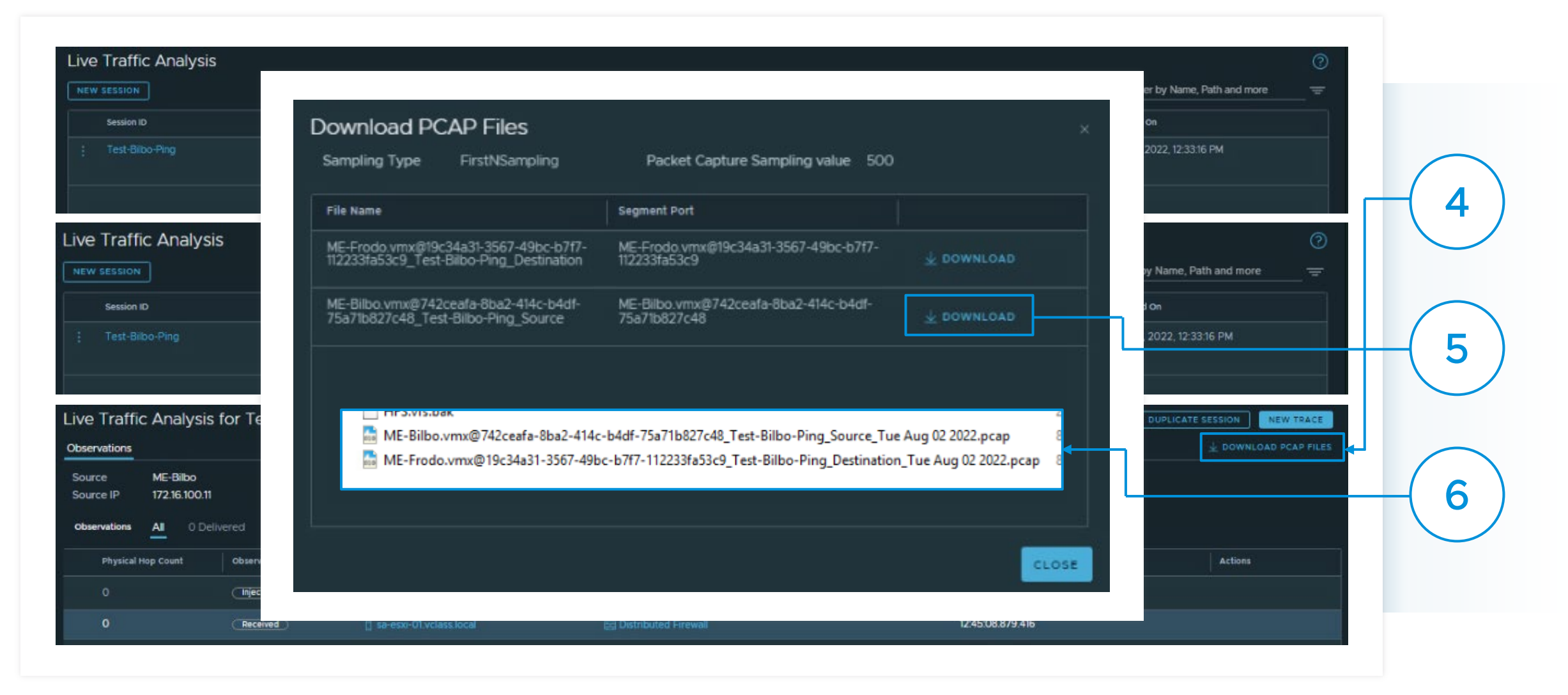

|            | 4                                                                                                    | ME-I                                       | 3ilbo.vmx@742ceafa-8b   | a2-414c-b   | o4df-75a71b827c     | 48 Test-Bilbo-Pir | a Source Tue Aua 02                          | 2 2022.pcap           | <b>– –</b> X |
|------------|----------------------------------------------------------------------------------------------------|--------------------------------------------|-------------------------|-------------|---------------------|-------------------|----------------------------------------------|-----------------------|--------------|
| nar-01.    | File Edit View                                                                                                    | Go Canture Analyz                          | Statistics Telephony    | Nireless To | ools Help           | -                 |                                              |                       |              |
|            |                                                                                                    |                                            |                         |             |                     |                   |                                              |                       |              |
| er 📘       |                                                                                                    |                                            |                         | ~~~         | 2.0                 |                   |                                              |                       |              |
|            | Apply a display fi                                                                                                    | iter <ctrl-></ctrl->                       |                         |             |                     |                   |                                              |                       | +            |
|            | No. Time                                                                                                    | Source                                     | Destination             | Pr          | rotocol Length Info |                   |                                              |                       |              |
| Inn & Te   |                                                                                                    | 172.16.100.                                | 172.16.100.12           |             | CMP 98 Ech          | o (ping) request  | id=0x0001, seq=486                           | /58881, ttl=64 (no r  | es           |
|            | 2 1.001                                                                                                    | 140 172.16.100.                            | 1/2.10.100.12           |             | 422224-52-0 T       | b (ping) request  | 10=0x0001, Seq=407                           | / 5915/, tt1=04 (10 1 |              |
| 4          |                                                                                                    | ME-Frodo.v                                 | mx@19c34a31-3567-49     | I-\T\d-Dd   | 12233Ta53C9_1es     | t-Bilbo-Ping_Des  | tination_Tue Aug 02 a                        | 2022.pcap             |              |
| File E     | Edit View Go (                                                                                                    | Capture Analyze Statis                     | tics Telephony Wireless | Tools He    | elp                 |                   |                                              |                       |              |
| <b>/  </b> | 1 💿 🌗 🛅                                                                                                    | 🗙 🖸 🍳 🗢 🔿 🕾                                | 🗿 👲 📃 📃 🍳 🍳 🤅           | <b>N</b> 🔛  |                     |                   |                                              |                       |              |
| Appl       | y a display filter <ct< td=""><td>trl-/&gt;</td><td></td><td></td><td></td><td></td><td></td><td></td><td>+</td></ct<> | trl-/>                                     |                         |             |                     |                   |                                              |                       | +            |
| No.        | Time                                                                                                    | Source                                     | Destination             | Protocol    | Length Info         |                   |                                              |                       |              |
|            | 1 0.000000                                                                                                    | 172.16.100.12                              | 172.16.100.11           | ICMP        | 98 Echo (ping       | ) reply id=0x     | 0001, seq=486/58881,                         | ttl=64                |              |
|            | 2 1.000967                                                                                                    | 172.16.100.12                              | 172.16.100.11           | ICMP        | 98 Echo (ping       | ) reply id=0x     | 0001, seq=487/59137,                         | ttl=64                |              |
|            | 3 2.002757                                                                                                    | 172.16.100.12                              | 172.16.100.11           | ICMP        | 98 Echo (ping       | ) reply id=0x     | 0001, seq=488/59393,                         | tt1=64                |              |
|            | 4 3.003324                                                                                                    | 1/2.16.100.12                              | 172.16.100.11           | TCMP        | 98 Echo (ping       | ) reply 1d=0x     | 0001, seq=489/59649,                         | tt1=64                |              |
|            | 6 5.006396                                                                                                    | 172.16.100.12                              | 172.16.100.11           | TCMP        | 98 Echo (ping       | ) reply id=0x     | 0001, seq=490/59905,<br>0001. seq=491/60161. | ttl=64                |              |
|            | 7 6.007455                                                                                                    | 172.16.100.12                              | 172.16.100.11           | ICMP        | 98 Echo (ping       | ) reply id=0x     | 0001, seg=492/60417,                         | ttl=64                |              |
|            | 8 7.008448                                                                                                    | 172.16.100.12                              | 172.16.100.11           | ICMP        | 98 Echo (ping       | ) reply id=0x     | 0001, seq=493/60673,                         | ttl=64                |              |
|            | 9 8.009950                                                                                                    | 172.16.100.12                              | 172.16.100.11           | ICMP        | 98 Echo (ping       | ) reply id=0x     | 0001, seq=494/60929,                         | ttl=64                | 1            |
|            | 10 9.011199                                                                                                    | 172.16.100.12                              | 172.16.100.11           | ICMP        | 98 Echo (ping       | ) reply id=0x     | 0001, seq=495/61185,                         | ttl=64                |              |
|            |                                                                                                    |                                            |                         |             |                     |                   |                                              |                       |              |
| ▷ Pac      | ket comments                                                                                                    |                                            |                         |             |                     |                   |                                              |                       |              |
| Fra        | me 3: 98 bytes o                                                                                                    | on wire (784 bits),                        | 98 bytes captured (784  | bits) on :  | interface unknow    | n, id 0           |                                              |                       |              |
| D Eth      | ernet II, Src: \                                                                                                    | /Mware_9d:dc:d5 (00:                       | 50:56:9d:dc:d5), Dst: \ | Mware_9d:   | 5f:f6 (00:50:56:    | 9d:5f:f6)         |                                              |                       |              |
| P Int      | ernet Protocol N                                                                                                    | version 4, Src: 1/2.:<br>assage Protocol   | 16.100.12, Dst: 1/2.16. | 100.11      |                     |                   |                                              |                       |              |
| v inc      | ernet control ne                                                                                                    | essage Protocor                            |                         |             |                     |                   |                                              |                       | P            |
|            |                                                                                                    |                                            |                         |             |                     |                   |                                              |                       | 1            |
|            |                                                                                                    |                                            |                         |             |                     |                   |                                              |                       |              |
| 0000       | 00 50 56 9d 5f                                                                                                    | f6 00 50 56 9d dc d                        | 5 08 00 45 00 ·PV·_·    | • P V•••• E | E+                  |                   |                                              |                       |              |
| 0010       | 00 54 15 ba 00<br>64 0b 00 00 7c                                                                                       | 00 40 01 44 b7 ac 1<br>e5 00 01 01 e8 ff 7 | be9 62 00 00 dl         | @ Dd.       |                     |                   |                                              |                       |              |
| 0030       | 00 00 cf 7f 0a                                                                                                    | 00 00 00 00 00 10 1                        | 1 12 13 14 15           |             |                     |                   |                                              |                       |              |
| 0040       | 16 17 18 19 1a                                                                                                    | 1b 1c 1d 1e 1f 20 2                        | 1 22 23 24 25           | ····!"#\$   | \$%                 |                   |                                              |                       |              |
| 0050       | 26 27 28 29 2a                                                                                                    | 2b 2c 2d 2e 2f 30 3                        | 1 32 33 34 35 &'()*+    | ,/01234     | 45                  |                   |                                              |                       |              |
| 0000       | 30 37                                                                                                    |                                            | 07                      |             |                     |                   |                                              |                       |              |
|            |                                                                                                    |                                            |                         |             |                     |                   |                                              |                       |              |
|            |                                                                                                    |                                            |                         |             |                     |                   |                                              |                       |              |

## Using the CLI to Validate Distributed Security Results

© 2023 VMware, Inc.

Is the DFW doing its job?

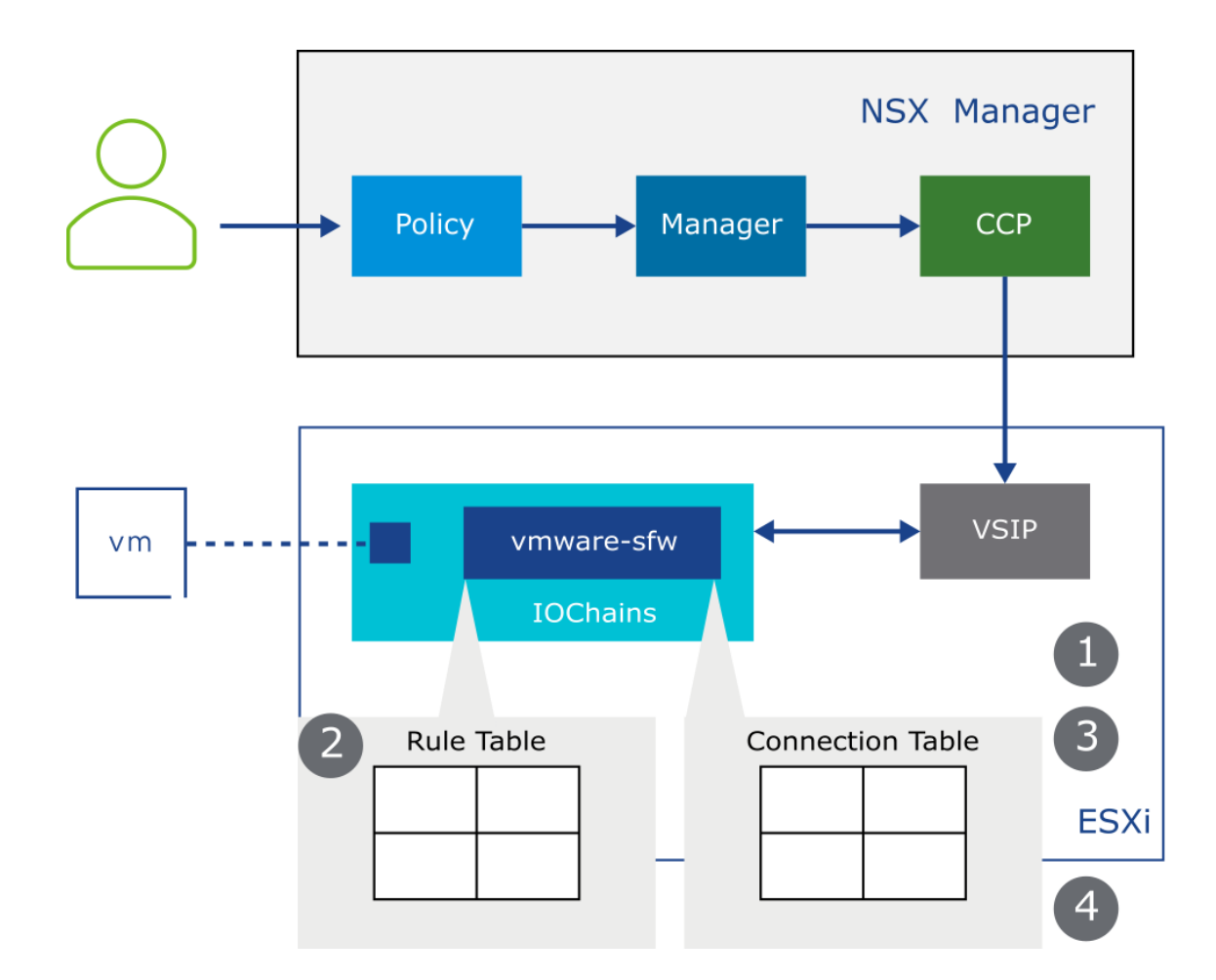

[root@esxcomp-2a:~] vsipioctl -h Usage: help <cmd> <options> below is a list of available cmd: getfilters : get list of filters getfwconfig : get rules, addrsets and containers of a filter : get rules of a filter getrules getaddrsets : get addrsets of a filter getcontainers : get containers of a filter getspoofguard : get spoofguard setting of a filter : get flows of a filter getflows getconncount : get active connection count getconnections : get active connections getsisvmstats : get service insertion service VM stats getsisvctable : dump service insertion service table getsinshtable : display service insertion nsh table getsiproxytable : display service insertion proxy table getsifailedspis : get service insertion failed spi table getsiflowprogtable : get service insertion flow programming table getsislotid : get service insertion slot id getsilbenablestatus: get service insertion load balance enable status

getmeminfo : get meminfo data initvsiplogging : init vsip logger getfqdnentries : get fqdn entries getdnsconfigprofile : get dns config profile for a filter getfilterstat : get statistics of a filter gettimeout : get connection timeout setting of a filter getfloodstat : get flood protection status getsidcache : get sid cache of a filter help : this help message run `vsipioctl <cmd> -h' to find out available options of a cmd.

#### Common Commands to validate DFW on a vSphere transport node:

- summarize-dvfilter to find the filter name
- vsipioctl getrules -f <filter name>
- vsipioctl getaddrset -f <filter name>
- vsipioctl getflows -f <filter name>

© 2023 VMware, Inc.

```
[root@sa-esxi-01:~] summarize-dvfilter | grep -A 4 ME-Bil
world 808359 vmm0:ME-Bilbo vcUuid:'50 1d a4 8c cb f5 ce c7-b3 a6 85 25 20 ab ee d8'
port 67108914 ME-Bilbo.eth0
vNic slot 2
name: nic-808359-eth0-vmware-sfw.2
agentName: vmware-sfw
state: IOChain Attached
[root@sa-esxi-01:~]
```

```
[root@sa-esxi-01:~] summarize-dvfilter | grep -A 4 ME-Bil
world 808359 vmm0:ME-Bilbo vcUuid:'50 1d a4 8c cb f5 ce c7-b3 a6 85 25 20 ab ee d8"
 port 67108914 ME-Bilbo.eth0
   vNic slot 2
    name: nic-808359-eth0-vmware-sfw.2
    agentName: vmware-sfw
    state: IOChain Attached
[root@sa-esxi-01:~]
[root@sa-esxi-01:~] vsipioctl getrules -f nic-808359-eth0-vmware-sfw.2
ruleset mainrs {
 # generation number: 0
 # realization time : 2022-08-02T18:56:55
 # PRE FILTER rules
 rule 3050 at 1 inout protocol any from addrset 2ebcfe60-e797-4628-bdc0-5be214f57c91 to addrset 2ebcfe60-e797-4628-bdc0-5be214f57c91 reject;
 rule 3052 at 2 inout protocol tcp strict from not addrset 6aa5c80c-a8d8-4576-a8f6-dfedf87a93b1 to addrset 6aa5c80c-a8d8-4576-a8f6-dfedf87a93b1 port
22 with attribute profile 8caa3b4d-444a-4031-b057-4b3f51a05954 accept;
 rule 3053 at 3 inout protocol any from addrset 5b71c129-072a-4856-b34f-db649c6d4195 to addrset 8081bb70-88e6-433c-8985-cfb05632f126 accept;
 rule 3055 at 4 inout protocol any from addrset 5b71c129-072a-4856-b34f-db649c6d4195 to addrset 5b71c129-072a-4856-b34f-db649c6d4195 accept;
 rule 3056 at 5 inout protocol any from any to any reject;
 # FILTER (APP Category) rules
 rule 3 at 1 inout inet6 protocol ipv6-icmp icmptype 135 from any to any accept;
 rule 3 at 2 inout inet6 protocol ipv6-icmp icmptype 136 from any to any accept;
 rule 4 at 3 inout protocol udp from any to any port {67, 68} accept;
 rule 2 at 4 inout protocol any from any to any accept;
 # IDP rules
 rule 3061 at 1 inout protocol any from any to any with ids profile 8a7465b3-363c-46ad-8117-7e702fce4d62 idp protect;
```

```
[root@sa-esxi-01:~] summarize-dvfilter | grep -A 4 ME-Bil
world 808359 vmm0:ME-Bilbo vcUuid: 50 1d a4 8c cb f5 ce c7-b3 a6 85 25 20 ab ee d8'
 port 67108914 ME-Bilbo.eth0
   vNic slot 2
    name: nic-808359-eth0-vmware-sfw.2
    agentName: vmware-sfw
    state: IOChain Attached
 [root@sa-esxi-01:~]
[root@sa-esxi-01:~] vsipioctl getaddrsets -f nic-808359-eth0-vmware-sfw.2
addrset is shared for this filter
global addrset
addrset 0236f0d8-1735-4850-a3a0-ed1273dcdcc2 {
ip 172.16.200.11,
ip 172.16.200.13,
mac 00:50:56:9d:03:97,
mac 00:50:56:9d:0d:4e,
3
addrset 2ebcfe60-e797-4628-bdc0-5be214f57c91 {
ip 172.16.100.11,
ip 172.16.100.13,
mac 00:50:56:9d:5f:f6,
mac 00:50:56:9d:8c:2d,
addrset 5b71c129-072a-4856-b34f-db649c6d4195 {
ip 172.16.100.11,
ip 172.16.100.12,
ip 172.16.100.13,
mac 00:50:56:9d:5f:f6,
mac 00:50:56:9d:8c:2d,
mac 00:50:56:9d:dc:d5,
```

© 2023 VMware, Inc.

Find information if the Host Credentials are not available – NSX Manager

| <pre>sa-nsxmgr-01&gt; get nodes<br/>Tue Aug 02 2022 UTC 20:53:57.870<br/>UUID<br/>ece51cee-4ac9-48c1-9735-ff065512440c<br/>f3cfc203-a7c1-4931-b889-2a580ebf18a8<br/>22e375d5-0e12-4a0a-8c99-100cd33d6006<br/>8cfe9d5e-29db-4008-8021-9833871fa8a0</pre> | Type Display Name<br>edg sa-nsxedge-01<br>esx sa-esxi-01.vclass.local<br>esx sa-esxi-02.vclass.local<br>kvm sa-kvm-01 |
|----------------------------------------------------------------------------------------------------|----------------------------------------------------------------------------------------------------|
| bdb81d42-7341-5abc-c3fc-4fa583fcdea8<br>sa-nsxmgr-01> on f3cfc203-a7c1-4931-b8                                                                                                    | mgr sa-nsxmgr-01<br>89-2a580ebf18a8 exec get firewall vifs                                                            |
| f3cfc203-a7c1-4931-b889-2a580ebf18a8                                                                                                    | esx sa-esxi-01.vclass.local                                                                                           |
| Firewall V.                                                                                                    | IFs                                                                                                    |

VIF count: 7

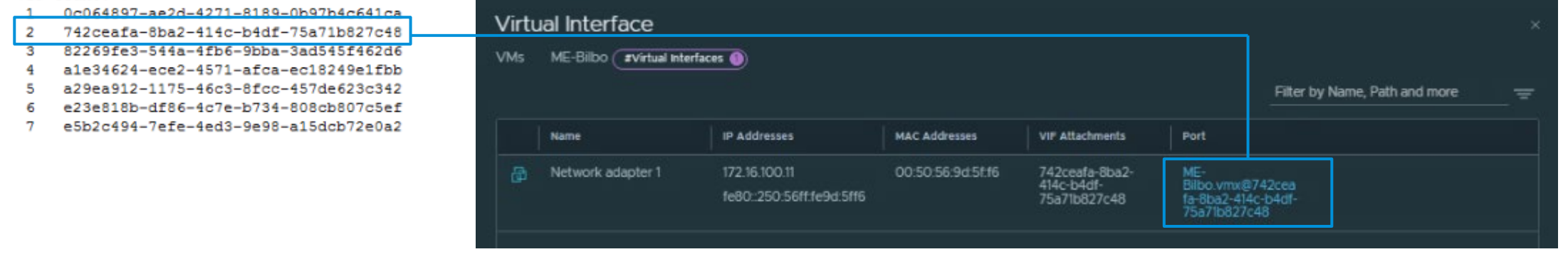

#### Find information if the Host Credentials are not available – NSX Manager

| 3a-nsxmgr-01> on f3cfc203-a7c1-4931-b889-2a5                                                                                                    | 580ebf18a8 exec get firewall 742ceafa-8ba2-414c-b4df-75a71b827c48 ruleset rules                                                                  |
|----------------------------------------------------------------------------------------------------|----------------------------------------------------------------------------------------------------|
| f3cfc203-a7c1-4931-b889-2a580ebf18a8 esx :                                                                                                    | sa-esxi-01.vclass.local                                                                                                    |
| Fue Aug 02 2022 UTC 20:53:17.162<br>Firewall Rules                                                                                                    |                                                                                                    |
|                                                                                                    |                                                                                                    |
| VIF UUID : 742ceafa-8ba2-414c-b4df-75a71b82'                                                                                                    | 7c48                                                                                                    |
| Ruleset UUID : de6f9262-f6ca-4518-804a-5d2                                                                                                    | 25b2c639ca                                                                                                    |
| rule 3061 inout protocol any from any to                                                                                                    | o any with ids profile 8a7465b3-363c-46ad-8117-7e702fce4d62 idp protect:                                                                         |
|                                                                                                    |                                                                                                    |
| Ruleset UUID : 02ed5703-a0e9-4d29-b152-3dc                                                                                                    | d07d66c3ec                                                                                                    |
| Rule count : 5                                                                                                    | at $2abafafa_a707_4f29_bda0_fba214ff7a01 to addreat 2abafaf0_a707_4f29_bda0_fba214ff7a01 in nya filtay yaiaat.$                                  |
| rule 3052 inout protocol top strict from                                                                                                    | m not addrset 6aa5c80c-a8d8-4576-a8f6-dfedf87a93b1 to addrset 6aa5c80c-a8d8-4576-a8f6-dfedf87a93b1 port 22 with attribut                         |
| profile 8caa3b4d-444a-4031-b057-4b3f51a059                                                                                                    | 54 in pre_filter accept;                                                                                                    |
| rule 3053 inout protocol any from addrse                                                                                                    | et 5b71c129-072a-4856-b34f-db649c6d4195 to addrset 8081bb70-88e6-433c-8985-cfb05632f126 in pre_filter accept;                                    |
| rule 3055 inout protocol any from addrse<br>rule 3056 inout protocol any from any to                                                                                                    | at SD/10129-072a-4856-D341-db64906d4195 to addrset SD/10129-072a-4856-D341-db64906d4195 in pre_filter accept;<br>o any in pre filter reject:     |
|                                                                                                    | , and in her relation relation,                                                                                                    |
|                                                                                                    |                                                                                                    |
| Ruleset UUID : ffffffff-8a04-4924-a5b4-540                                                                                                    | 130e81befe                                                                                                    |
| Ruleset UUID : fffffff-8a04-4924-a5b4-54<br>Rule count : 4                                                                                                    | d30e81befe                                                                                                    |
| Ruleset UUID : fffffff-8a04-4924-a5b4-54<br>Rule count : 4<br>rule 3 inout inet6 protocol ipv6-icmp ic<br>rule 3 inout inet6 protocol ipv6-icmp ic                                                                                                    | d30e81befe<br>cmptype 135 from any to any accept;<br>cmptype 136 from any to any accept;                                                         |
| Ruleset UUID : ffffffff-8a04-4924-a5b4-54<br>Rule count : 4<br>rule 3 inout inet6 protocol ipv6-icmp ic<br>rule 3 inout inet6 protocol ipv6-icmp ic<br>rule 4 inout protocol udp from any to ar                                                                                                    | d30e81befe<br>cmptype 135 from any to any accept;<br>cmptype 136 from any to any accept;<br>ny port {67, 68} accept;                             |
| Ruleset UUID : ffffffff-8a04-4924-a5b4-54<br>Rule count : 4<br>rule 3 inout inet6 protocol ipv6-icmp i(<br>rule 3 inout inet6 protocol ipv6-icmp i(<br>rule 4 inout protocol udp from any to ar<br>rule 2 inout protocol any from any to ar                                                                       | d30e81befe<br>cmptype 135 from any to any accept;<br>cmptype 136 from any to any accept;<br>ny port {67, 68} accept;<br>ny accept;               |
| Ruleset UUID : ffffffff-8a04-4924-a5b4-54<br>Rule count : 4<br>rule 3 inout inet6 protocol ipv6-icmp ic<br>rule 3 inout inet6 protocol ipv6-icmp ic<br>rule 4 inout protocol udp from any to ar<br>rule 2 inout protocol any from any to ar<br>Ruleset UUID : ffffffff-35f8-4611-a40f-545                         | d30e81befe<br>cmptype 135 from any to any accept;<br>cmptype 136 from any to any accept;<br>ny port {67, 68} accept;<br>ny accept;<br>5432e3119a |
| <pre>Ruleset UUID : ffffffff-8a04-4924-a5b4-54( Rule count : 4    rule 3 inout inet6 protocol ipv6-icmp i(    rule 3 inout inet6 protocol ipv6-icmp i(    rule 4 inout protocol udp from any to ar    rule 2 inout protocol any from any to ar    Ruleset UUID : ffffffff-35f8-4611-a40f-545 Rule count : 1</pre> | d30e81befe<br>cmptype 135 from any to any accept;<br>cmptype 136 from any to any accept;<br>ny port {67, 68} accept;<br>ny accept;<br>5432e3119a |

## **vm**ware<sup>®</sup> **EXPLORE**

## Thank You

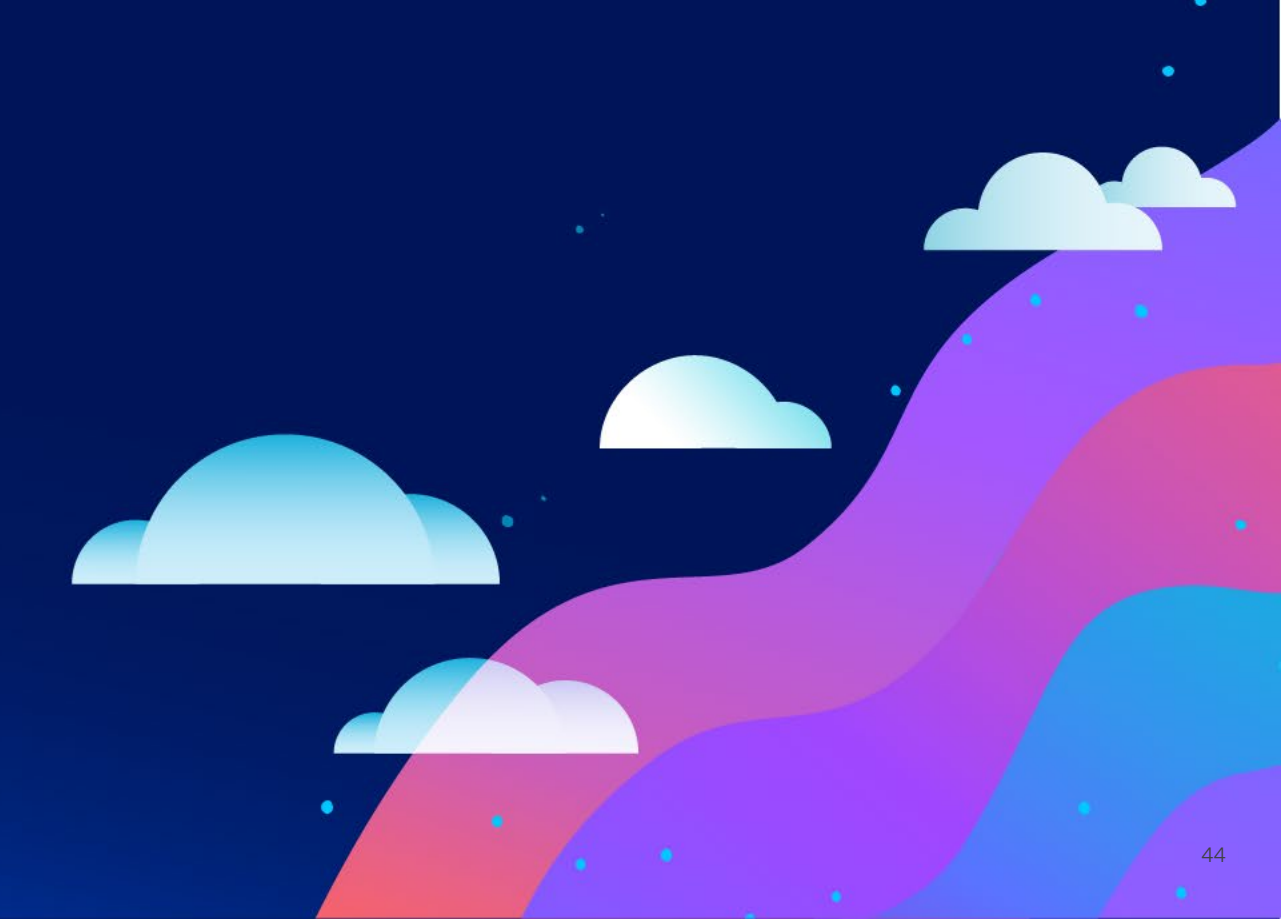